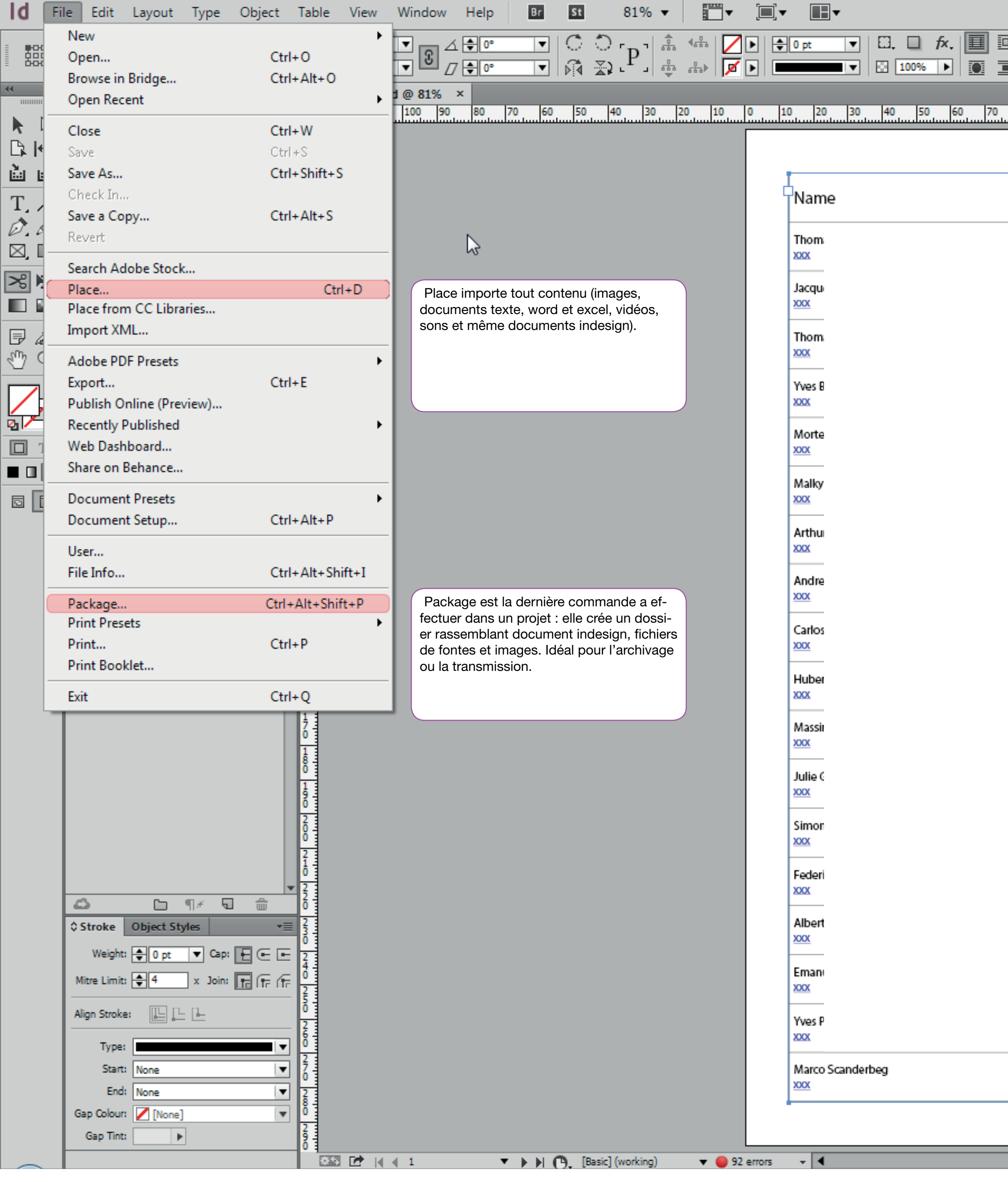

|               |                   |           |            |     |           |           |         |        | 🔁 Put      | olish Online | print e | eff start 🕞 | ρ   |   |                                  |
|---------------|-------------------|-----------|------------|-----|-----------|-----------|---------|--------|------------|--------------|---------|-------------|-----|---|----------------------------------|
| I 🕂 🖨 4.233 ( | mm 📗 🖨 1          |           | - H.       |     | <b>\$</b> |           |         | ne]+   |            |              |         |             |     |   |                                  |
|               | 🕂 🖨 4.233 n       |           | $\equiv  $ |     | le [      | <u>lo</u> |         |        | ⊡5 ⊞⊀      |              |         |             |     |   |                                  |
| 00 00 100     | 110 110 110       | 140 150   | 100 170    | 100 | 100       | 200       | 210 220 | 220 2  | 40 350 360 | 220 200      | 200 200 | 210 220     | 220 |   | Pages Layers                     |
| 90 90 100     |                   | 140 150   | 160 170    | 180 | -190      |           | 210 220 | 230 24 | 40 250 260 |              | 290 300 | 310 320     | 330 |   | [None]                           |
|               |                   |           |            |     |           |           |         |        |            |              |         |             |     |   | [none]                           |
|               |                   |           |            |     | -         |           |         |        |            |              |         |             |     | ٦ | A-Master                         |
|               | Company           |           |            |     |           |           |         |        |            |              |         |             |     |   | I A4 V →                         |
|               | 1                 |           |            |     |           |           |         |        |            |              |         |             |     |   | A                                |
|               |                   |           |            |     |           |           |         |        |            |              |         |             |     |   |                                  |
|               |                   |           |            |     |           |           |         |        |            |              |         |             |     |   |                                  |
|               |                   |           |            |     |           |           |         |        |            |              |         |             |     |   |                                  |
|               |                   |           |            |     |           |           |         |        |            |              |         |             |     |   | 2                                |
|               |                   |           |            |     |           |           |         |        |            |              |         |             |     |   |                                  |
|               |                   |           |            |     |           |           |         |        |            |              |         |             |     |   |                                  |
|               |                   |           |            |     |           |           |         |        |            |              |         |             |     |   |                                  |
|               |                   |           |            |     |           |           |         |        |            |              |         |             |     |   |                                  |
|               |                   |           |            |     |           |           |         |        |            |              |         |             |     |   |                                  |
|               |                   |           |            |     |           |           |         |        |            |              |         |             |     |   |                                  |
|               |                   |           |            |     |           |           |         |        |            |              |         |             |     |   |                                  |
|               |                   |           |            |     |           |           |         |        |            |              |         |             |     | ļ | 2 Pages in 2 Spreads             |
|               |                   |           |            |     |           |           |         |        |            |              |         |             |     | 1 | Colour                           |
|               |                   |           |            |     |           |           |         |        |            |              |         |             |     |   |                                  |
|               |                   |           |            |     |           |           |         |        |            |              |         |             |     | H | Gradient \$ Effe                 |
|               |                   |           |            |     |           |           |         |        |            |              |         |             |     |   | Normal                           |
|               |                   |           |            |     |           |           |         |        |            |              |         |             |     | ŀ | Object: Normal<br>Stroke: Normal |
|               |                   |           |            |     |           |           |         |        |            |              |         |             |     | Ŀ | Fill: Normal                     |
|               |                   |           |            |     |           |           |         |        |            |              |         |             |     |   | Text: Normal                     |
|               |                   |           |            |     |           |           |         |        |            |              |         |             |     |   | Isolate Blending                 |
|               |                   |           |            |     |           |           |         |        |            |              |         |             |     | ŀ | ô Swatches                       |
|               |                   |           |            |     |           |           |         |        |            |              |         |             |     |   |                                  |
|               |                   |           |            |     |           |           |         |        |            |              |         |             |     |   | [None]                           |
|               |                   |           |            |     |           |           |         |        |            |              |         |             |     |   | [Registration]                   |
|               |                   |           |            |     |           |           |         |        |            |              |         |             |     |   | [Paper]                          |
|               |                   |           |            |     |           |           |         |        |            |              |         |             |     | ŀ | [Black]                          |
|               |                   |           |            |     |           |           |         |        |            |              |         |             |     | ŀ | C=100 M=0 Y                      |
|               |                   |           |            |     |           |           |         |        |            |              |         |             |     |   | C=0 M=0 Y=1                      |
|               |                   |           |            |     |           |           |         |        |            |              |         |             |     |   | C=15 M=100                       |
|               | XXX               |           |            |     |           |           |         |        |            |              |         |             |     |   | C=75 M=5 Y=                      |
|               | BURCKHARDT COMPRI | ESSION AG |            |     | Ę         |           |         |        |            |              |         |             |     | ŀ | C=100 M=90                       |
|               |                   |           |            |     |           |           |         |        |            |              |         |             |     | ŀ |                                  |
|               |                   |           |            |     |           |           |         |        |            |              |         |             |     | • |                                  |
|               |                   |           |            |     |           |           |         |        |            |              |         | •           | 100 |   | ∎                                |

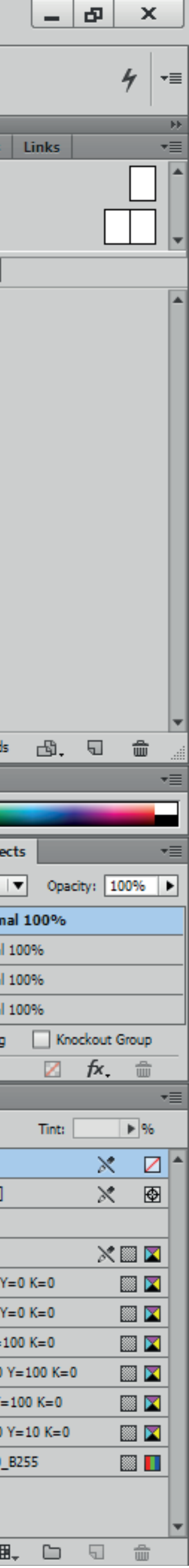

| d F        | ile         | Ec       | tt Layout Type Object T           | Table View Window Hel | p Br St 81% ▼ 🗂 ▼                         |      |                |          |    |
|------------|-------------|----------|-----------------------------------|-----------------------|-------------------------------------------|------|----------------|----------|----|
| #0-Q       | <b>X:</b> [ | ŧ        | Ůndo                              | Ctrl +Z               | · · · · · · · · · · · · · · · · · · ·     |      | 0 pt 🔻         | □. □ f×. |    |
|            | <b>Y:</b> [ | <b>4</b> | Redo                              | Ctrl+Shift+Z          | ┍┍┍┍<br>┍┍┍┍<br>┍                         |      |                | 100%     |    |
|            |             | t i      | Cut                               | Ctrl+X                |                                           |      | _              |          | _  |
|            | P           | Pi       | Сору                              | Ctrl+C                | 70 60 50 40 30 20 10 0                    | 10   | 0 20 30        | 40 50 60 | 70 |
|            |             | 2        | Paste                             | Ctrl+V                |                                           |      |                |          |    |
| ≩ I↔I      |             | R        | Paste without Formatting          | Ctrl+Shift+V          | Deux "Paste" spéciaux. L'un colle         |      |                |          |    |
| in m       |             | 1        | Paste Into                        | Ctrl+Alt+V            | tre colle exactement à la même place que  | 1    | L              |          |    |
| C /        |             |          | Paste in Place                    | Ctrl+Alt+Shift+V      | l'original copié.                         |      | Name           |          |    |
| 7 1        | 1           |          | Clear                             | Backspace             |                                           |      |                |          |    |
| a 🗖        | ļţ          | 1        | Duplicate                         | Ctrl+Alt+Shift+D      |                                           |      | Thom           |          |    |
| , <b>,</b> | 4           | Ŧ:       | Step and Repeat                   | Ctrl+Alt+U            |                                           | )    | ***            |          |    |
| s E        | 1           |          | Place and Link                    |                       |                                           |      | Jacqu          |          |    |
|            | H           |          | Select All                        | Ctrl+A                |                                           |      | XXX            |          |    |
| 2 4.       |             |          | Deselect All                      | Ctrl+Shift+A          | Ctrl+Shift+A : le raccourci clavier qui   |      | Thom           |          |    |
| h Q        |             |          | InConv                            |                       | libère les objets sélectionnés.           |      | XXX            |          |    |
|            |             | <u> </u> | псору                             | <b>,</b>              |                                           |      | Yves B         |          |    |
|            |             | F        | Edit Original                     |                       |                                           |      | XXXX           |          |    |
|            | -           | -        | Edit With                         | •                     |                                           |      | Morto          |          |    |
| Т          |             | =        | Go To Source                      |                       |                                           | )    | XXX            |          |    |
| I 🗆 🗹      |             | Ē        | Edit in Story Editor              | Ctrl+Y                |                                           |      |                |          |    |
| . 8        |             | Ξ.       | Quick Apply                       | Ctrl+Enter            |                                           |      | Malky          |          |    |
|            | ŀ           |          | Find/Change                       | Ctrl+F                | Rechercher-Remplacer en mode InDe-        |      |                |          |    |
|            | Ě           |          | Find Next                         | Ctrl+Alt+F            | sign : chercher du texte, du format, rem- |      | Arthu          |          |    |
|            | Ĩ           |          | Spelling                          | • •                   | placer par du texte ou du formattage.     |      |                |          |    |
|            | F           | -        | Transparency Blend Space          | •                     |                                           |      | Andre          |          |    |
|            | F           | -        | Transparency Flattener Presets    |                       |                                           |      | <u>X0X</u>     |          |    |
|            | F           | -        | Migrate provious Local Settings   |                       |                                           | )    | Carlos         |          |    |
|            | F           |          | iviigrate previous Local Settings |                       |                                           |      | <u>XXX</u>     |          |    |
|            | L           |          | Colour Settings                   |                       |                                           |      | Huber          |          |    |
|            | L           |          | Assign Profiles                   |                       |                                           |      | XXX            |          |    |
|            | L           |          | Convert to Profile                |                       |                                           |      | Massir         |          |    |
|            | L           |          | Keyboard Shortcuts                |                       | Deux méthodes pour personnaliser/opti-    |      | XXX            |          |    |
|            | L           |          | Menus                             |                       | miser son InDesign.                       |      | hulia (        |          |    |
|            | L           |          | jackbarron@darksite.ch            | •                     |                                           |      |                |          |    |
|            | L           |          | Preferences                       | •                     |                                           |      |                |          |    |
|            | L           |          |                                   |                       |                                           |      | SIMOR          |          |    |
|            | L           |          |                                   | 2                     |                                           | )    |                |          |    |
|            | L           |          |                                   | 2                     |                                           |      | Federi         |          |    |
|            |             | 3        | ⊡¶*5 ∰                            | 20                    |                                           |      |                |          |    |
|            |             | Stro     | ke Object Styles ▼≣               | 23                    |                                           |      | Albert         |          |    |
|            | L           | w        | eight: 🔷 O pt 🔻 Cap: F 🖛 📼        | 2                     |                                           |      | <u>xxx</u>     |          |    |
|            | L           | Mitre    | limit: 🖂 4 🛛 x Join: 🕞 🕞 🌾        | 4                     |                                           |      | Eman           |          |    |
|            | -           |          |                                   | 25                    |                                           |      | XXX            |          |    |
|            | 1           | Align S  | Stroke: 🔛 🕒 🕒                     | 2                     |                                           |      | Yves P         |          |    |
|            |             |          | Type:                             | 6                     |                                           |      | XXX            |          |    |
|            |             |          | Start: None                       | 2                     |                                           |      | Marco Scandert | eg       |    |
|            |             |          | End: None                         | 2                     |                                           |      | XXX            | -        |    |
|            | (           | Gap O    | olour: 🚺 [None]                   | 8 -                   |                                           |      |                |          |    |
|            |             | Gap      | o Tint:                           | 2                     |                                           |      |                |          |    |
| $\sim$     | F           |          |                                   | 0 4<br>255 🛃 🖉 🛛 1    | ▼ ▶ ▶  (P, [Basic] (working) ▼ ● 92 err   | rors |                |          |    |
|            |             |          |                                   |                       |                                           |      |                |          |    |

|               |                   |           |            |     |           |           |         |        | 🔁 Put      | olish Online | print e | eff start 🕞 | ρ   |   |                                                            |
|---------------|-------------------|-----------|------------|-----|-----------|-----------|---------|--------|------------|--------------|---------|-------------|-----|---|------------------------------------------------------------|
| I 🕂 🖨 4.233 ( | mm 📗 🖨 1          |           | - H.       |     | <b>\$</b> |           |         | ne]+   |            |              |         |             |     |   |                                                            |
|               | 🕂 🖨 4.233 n       |           | $\equiv  $ |     | le [      | <u>lo</u> |         |        | ⊡5 ⊞⊀      |              |         |             |     |   |                                                            |
| 00 00 100     | 110 110 110       | 140 150   | 100 170    | 100 | 100       | 200       | 210 220 | 220 2  | 40 350 360 | 220 200      | 200 200 | 210 220     | 220 |   | Pages Layers                                               |
| 90 90 100     |                   | 140 150   | 160 170    | 180 | -190      |           | 210 220 | 230 24 | 40 250 260 |              | 290 300 | 310 320     | 330 |   | [None]                                                     |
|               |                   |           |            |     |           |           |         |        |            |              |         |             |     |   | [none]                                                     |
|               |                   |           |            |     | -         |           |         |        |            |              |         |             |     | ٦ | A-Master                                                   |
|               | Company           |           |            |     |           |           |         |        |            |              |         |             |     |   | I A4 V →                                                   |
|               | 1                 |           |            |     |           |           |         |        |            |              |         |             |     |   | A                                                          |
|               |                   |           |            |     |           |           |         |        |            |              |         |             |     |   |                                                            |
|               |                   |           |            |     |           |           |         |        |            |              |         |             |     |   |                                                            |
|               |                   |           |            |     |           |           |         |        |            |              |         |             |     |   |                                                            |
|               |                   |           |            |     |           |           |         |        |            |              |         |             |     |   | 2                                                          |
|               |                   |           |            |     |           |           |         |        |            |              |         |             |     |   |                                                            |
|               |                   |           |            |     |           |           |         |        |            |              |         |             |     |   |                                                            |
|               |                   |           |            |     |           |           |         |        |            |              |         |             |     |   |                                                            |
|               |                   |           |            |     |           |           |         |        |            |              |         |             |     |   |                                                            |
|               |                   |           |            |     |           |           |         |        |            |              |         |             |     |   |                                                            |
|               |                   |           |            |     |           |           |         |        |            |              |         |             |     |   |                                                            |
|               |                   |           |            |     |           |           |         |        |            |              |         |             |     |   |                                                            |
|               |                   |           |            |     |           |           |         |        |            |              |         |             |     | ļ | 2 Pages in 2 Spreads                                       |
|               |                   |           |            |     |           |           |         |        |            |              |         |             |     | 1 | Colour                                                     |
|               |                   |           |            |     |           |           |         |        |            |              |         |             |     |   |                                                            |
|               |                   |           |            |     |           |           |         |        |            |              |         |             |     | H | Gradient \$ Effe                                           |
|               |                   |           |            |     |           |           |         |        |            |              |         |             |     |   | Normal                                                     |
|               |                   |           |            |     |           |           |         |        |            |              |         |             |     | ŀ | <ul> <li>Object: Normal</li> <li>Stroke: Normal</li> </ul> |
|               |                   |           |            |     |           |           |         |        |            |              |         |             |     | Ŀ | Fill: Normal                                               |
|               |                   |           |            |     |           |           |         |        |            |              |         |             |     |   | Text: Normal                                               |
|               |                   |           |            |     |           |           |         |        |            |              |         |             |     |   | Isolate Blending                                           |
|               |                   |           |            |     |           |           |         |        |            |              |         |             |     | ŀ | ô Swatches                                                 |
|               |                   |           |            |     |           |           |         |        |            |              |         |             |     |   |                                                            |
|               |                   |           |            |     |           |           |         |        |            |              |         |             |     |   | [None]                                                     |
|               |                   |           |            |     |           |           |         |        |            |              |         |             |     |   | [Registration]                                             |
|               |                   |           |            |     |           |           |         |        |            |              |         |             |     |   | [Paper]                                                    |
|               |                   |           |            |     |           |           |         |        |            |              |         |             |     | ŀ | [Black]                                                    |
|               |                   |           |            |     |           |           |         |        |            |              |         |             |     | ŀ | C=100 M=0 Y                                                |
|               |                   |           |            |     |           |           |         |        |            |              |         |             |     |   | C=0 M=0 Y=1                                                |
|               |                   |           |            |     |           |           |         |        |            |              |         |             |     |   | C=15 M=100                                                 |
|               | XXX               |           |            |     |           |           |         |        |            |              |         |             |     |   | C=75 M=5 Y=                                                |
|               | BURCKHARDT COMPRI | ESSION AG |            |     | Ę         |           |         |        |            |              |         |             |     | ŀ | C=100 M=90                                                 |
|               |                   |           |            |     |           |           |         |        |            |              |         |             |     | ŀ |                                                            |
|               |                   |           |            |     |           |           |         |        |            |              |         |             |     | • |                                                            |
|               |                   |           |            |     |           |           |         |        |            |              |         | •           | 100 |   | ∎                                                          |

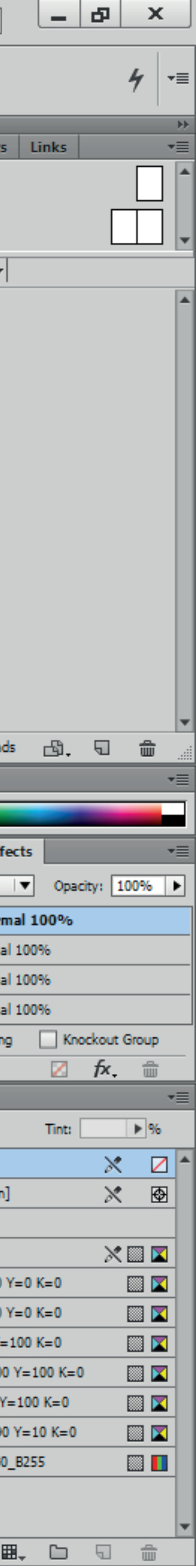

| ld Fil   | le Edit                    | Layout Type Object 1         | able View Window                 | Help       | Br St 819        | % 🔹 📄 🕶         |            |               |                      |    |
|----------|----------------------------|------------------------------|----------------------------------|------------|------------------|-----------------|------------|---------------|----------------------|----|
| ₽00 X    | (: 🜲 12.7 m<br>(: 🌲 12.7 m | Pagès<br>Margins and Columns |                                  |            |                  | ] 휾 4유 🔽        | ▶ <b>÷</b> | 0 pt 💌        | □. □ f×.<br>□ 100% ► |    |
| (4       |                            | Ruler Guides                 |                                  | C          | ommande pour cré | er des colonnes | et         |               |                      |    |
|          | Paragraph                  | Create Alternate Lavout      |                                  |            | s rangées.       |                 | 1          | 0 20 30       | 40 50 60             | 70 |
|          | Regular                    | Liquid Layout                |                                  |            |                  |                 |            |               |                      |    |
| è é      |                            | First Page                   | Ctrl+Shift+Nump                  | ad 9       |                  |                 |            |               |                      |    |
| T, /     |                            | Previous Page                | Shift+Numpad 9                   |            |                  |                 | J          | Name          |                      |    |
| 0.0.     |                            | Next Page                    | Shift+Numpad 3                   |            |                  |                 |            | Thom          |                      |    |
| ⊠, □,    |                            | Last Page                    | Ctrl+Shift+Nump                  | ad 3       |                  |                 |            |               |                      |    |
| ≫ N⊒     |                            | Previous Spread              | Alt+Numpad 9                     | - 81       |                  |                 |            | Jacqu         |                      |    |
|          | Langua                     | Cata Dava                    | CH-1                             | - 11       |                  |                 |            | XXXX          |                      |    |
| ₽ &.     | Table T                    | Go to Page                   | Ctn+J                            | - 11       |                  |                 |            | Thom          |                      |    |
| 1 C      |                            | Go Back                      | Ctrl+Numpad 9<br>Ctrl - Numpad 3 | - 81       |                  |                 |            | XXXX          |                      |    |
| <b>1</b> | 1                          | Go Forward                   | Ctri+ivumpad 3                   | - 11       |                  |                 |            | Yves B        |                      |    |
|          | <b>H</b> 🗘                 | Numbering & Section Opt      | ions                             | - 11       |                  |                 |            | XXXX          |                      |    |
|          | = _                        | Table of Contents            |                                  | - 81       |                  |                 |            | Morte         |                      |    |
|          |                            | Update Table of Contents     |                                  | - 81       |                  |                 |            |               |                      |    |
|          | <b>= +</b>                 | Table of Contents Styles     | 0 3                              | _          |                  |                 |            | Malky<br>xxx  |                      |    |
|          | ≎ Text Wra                 | ap Glyphs →≣                 |                                  |            |                  |                 |            |               |                      |    |
|          | Paragrap                   | h Styles Character Sty →≣    | 1                                |            |                  |                 |            |               |                      |    |
|          | (No Styles)                | 4                            |                                  |            |                  |                 |            | Andre         |                      |    |
|          | [Basic                     | : Paragraph]                 |                                  |            |                  |                 |            | XXXX          |                      |    |
|          | Norm                       |                              |                                  |            |                  |                 |            | Carlos        |                      |    |
|          | Head                       |                              | 1                                |            |                  |                 |            | XXXX          |                      |    |
|          |                            |                              |                                  |            |                  |                 |            | Huber         |                      |    |
|          |                            |                              |                                  |            |                  |                 |            | XXXX          |                      |    |
|          |                            |                              |                                  |            |                  |                 |            | Massii        |                      |    |
|          |                            |                              |                                  |            |                  |                 |            |               |                      |    |
|          |                            |                              | 1                                |            |                  |                 |            | Julie C       |                      |    |
|          |                            |                              |                                  |            |                  |                 |            |               |                      |    |
|          |                            |                              |                                  |            |                  |                 |            | Simor<br>XXX  |                      |    |
|          |                            |                              |                                  |            |                  |                 |            | Fodori        |                      |    |
|          |                            | <b>v</b>                     | 2 1                              |            |                  |                 |            | XXX           |                      |    |
|          | A Stroke                   |                              | 2 3                              |            |                  |                 |            | Albert        |                      |    |
|          | Weight                     |                              |                                  |            |                  |                 |            | <u>XXXX</u>   |                      |    |
|          | Weight:                    |                              |                                  |            |                  |                 |            | Eman          |                      |    |
|          | Mitre Limit:               |                              | 2 1                              |            |                  |                 |            | XXXX          |                      |    |
|          | Align Stroke               |                              | 2                                |            |                  |                 |            | Yves P        |                      |    |
|          | Type:                      |                              | 0                                |            |                  |                 |            | XXXX          |                      |    |
|          | Starts                     | None                         | 7                                |            |                  |                 |            | Marco Scander | beg                  |    |
|          | End                        | None 🔻                       | 2 -                              |            |                  |                 |            | ~~~           |                      |    |
|          | Gap Colour:                | V [None]                     | 2 1                              |            |                  |                 | L          |               |                      |    |
|          | Sup mit                    |                              | 6 ]                              | <b>v</b> b | Basic] (worki    | ng) 🔻 🔴 93      | 2 errors   |               |                      |    |
|          |                            |                              |                                  |            |                  |                 |            |               |                      |    |

|               |                   |           |            |     |           |           |         |        | 🔁 Put      | olish Online | print e | eff start 🕞 | ρ   |   |                                                            |
|---------------|-------------------|-----------|------------|-----|-----------|-----------|---------|--------|------------|--------------|---------|-------------|-----|---|------------------------------------------------------------|
| I 🕂 🖨 4.233 ( | mm 📗 🖨 1          |           | - H.       |     | <b>\$</b> |           |         | ne]+   |            |              |         |             |     |   |                                                            |
|               | 🕂 🖨 4.233 n       |           | $\equiv  $ |     | le [      | <u>lo</u> |         |        | ⊡5 ⊞⊀      |              |         |             |     |   |                                                            |
| 00 00 100     | 110 110 110       | 140 150   | 100 170    | 100 | 100       | 200       | 210 220 | 220 2  | 40 350 360 | 220 200      | 200 200 | 210 220     | 220 |   | Pages Layers                                               |
| 90 90 100     |                   | 140 150   | 160 170    | 180 | -190      |           | 210 220 | 230 24 | 40 250 260 |              | 290 300 | 310 320     | 330 |   | [None]                                                     |
|               |                   |           |            |     |           |           |         |        |            |              |         |             |     |   | [none]                                                     |
|               |                   |           |            |     | -         |           |         |        |            |              |         |             |     | ٦ | A-Master                                                   |
|               | Company           |           |            |     |           |           |         |        |            |              |         |             |     |   | I A4 V →                                                   |
|               | 1                 |           |            |     |           |           |         |        |            |              |         |             |     |   | A                                                          |
|               |                   |           |            |     |           |           |         |        |            |              |         |             |     |   |                                                            |
|               |                   |           |            |     |           |           |         |        |            |              |         |             |     |   |                                                            |
|               |                   |           |            |     |           |           |         |        |            |              |         |             |     |   |                                                            |
|               |                   |           |            |     |           |           |         |        |            |              |         |             |     |   | 2                                                          |
|               |                   |           |            |     |           |           |         |        |            |              |         |             |     |   |                                                            |
|               |                   |           |            |     |           |           |         |        |            |              |         |             |     |   |                                                            |
|               |                   |           |            |     |           |           |         |        |            |              |         |             |     |   |                                                            |
|               |                   |           |            |     |           |           |         |        |            |              |         |             |     |   |                                                            |
|               |                   |           |            |     |           |           |         |        |            |              |         |             |     |   |                                                            |
|               |                   |           |            |     |           |           |         |        |            |              |         |             |     |   |                                                            |
|               |                   |           |            |     |           |           |         |        |            |              |         |             |     |   |                                                            |
|               |                   |           |            |     |           |           |         |        |            |              |         |             |     | ļ | 2 Pages in 2 Spreads                                       |
|               |                   |           |            |     |           |           |         |        |            |              |         |             |     | 1 | Colour                                                     |
|               |                   |           |            |     |           |           |         |        |            |              |         |             |     |   |                                                            |
|               |                   |           |            |     |           |           |         |        |            |              |         |             |     | H | Gradient \$ Effe                                           |
|               |                   |           |            |     |           |           |         |        |            |              |         |             |     |   | Normal                                                     |
|               |                   |           |            |     |           |           |         |        |            |              |         |             |     | ŀ | <ul> <li>Object: Normal</li> <li>Stroke: Normal</li> </ul> |
|               |                   |           |            |     |           |           |         |        |            |              |         |             |     | Ŀ | Fill: Normal                                               |
|               |                   |           |            |     |           |           |         |        |            |              |         |             |     |   | Text: Normal                                               |
|               |                   |           |            |     |           |           |         |        |            |              |         |             |     |   | Isolate Blending                                           |
|               |                   |           |            |     |           |           |         |        |            |              |         |             |     | ŀ | ô Swatches                                                 |
|               |                   |           |            |     |           |           |         |        |            |              |         |             |     |   |                                                            |
|               |                   |           |            |     |           |           |         |        |            |              |         |             |     |   | [None]                                                     |
|               |                   |           |            |     |           |           |         |        |            |              |         |             |     |   | [Registration]                                             |
|               |                   |           |            |     |           |           |         |        |            |              |         |             |     |   | [Paper]                                                    |
|               |                   |           |            |     |           |           |         |        |            |              |         |             |     | ŀ | [Black]                                                    |
|               |                   |           |            |     |           |           |         |        |            |              |         |             |     | ŀ | C=100 M=0 Y                                                |
|               |                   |           |            |     |           |           |         |        |            |              |         |             |     |   | C=0 M=0 Y=1                                                |
|               |                   |           |            |     |           |           |         |        |            |              |         |             |     |   | C=15 M=100                                                 |
|               | XXX               |           |            |     |           |           |         |        |            |              |         |             |     |   | C=75 M=5 Y=                                                |
|               | BURCKHARDT COMPRI | ESSION AG |            |     | Ę         |           |         |        |            |              |         |             |     | ŀ | C=100 M=90                                                 |
|               |                   |           |            |     |           |           |         |        |            |              |         |             |     | ŀ |                                                            |
|               |                   |           |            |     |           |           |         |        |            |              |         |             |     | • |                                                            |
|               |                   |           |            |     |           |           |         |        |            |              |         | •           | 100 |   | ∎                                                          |

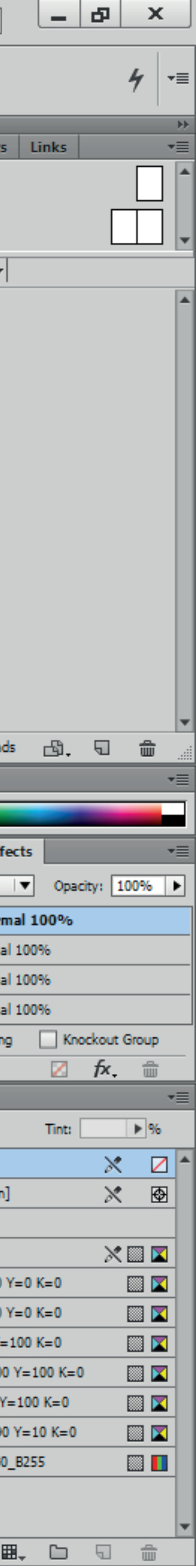

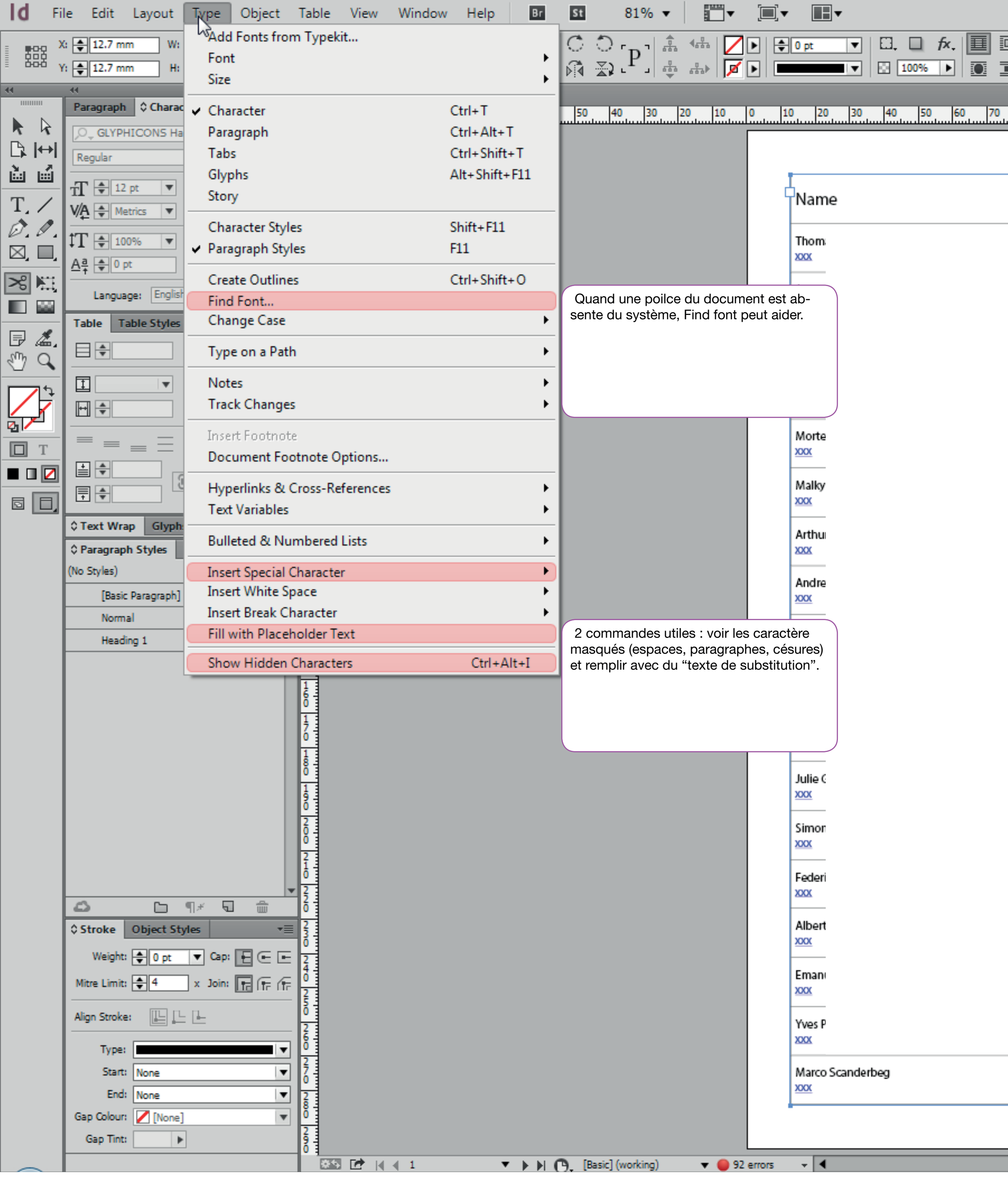

|               |                   |           |            |     |           |           |         |        | 🔁 Put      | olish Online | print e | eff start 🕞 | ρ   |   |                                  |
|---------------|-------------------|-----------|------------|-----|-----------|-----------|---------|--------|------------|--------------|---------|-------------|-----|---|----------------------------------|
| I 🕂 🖨 4.233 ( | mm 📗 🖨 1          |           | - H.       |     | <b>\$</b> |           |         | ne]+   |            |              |         |             |     |   |                                  |
|               | 🕂 🖨 4.233 n       |           | $\equiv  $ |     | le [      | <u>lo</u> |         |        | ⊡5 ⊞⊀      |              |         |             |     |   |                                  |
| 00 00 100     | 110 110 110       | 140 150   | 100 170    | 100 | 100       | 200       | 210 220 | 220 2  | 40 350 360 | 220 200      | 200 200 | 210 220     | 220 |   | Pages Layers                     |
| 90 90 100     |                   | 140 150   | 160 170    | 180 | -190      |           | 210 220 | 230 24 | 40 250 260 |              | 290 300 | 310 320     | 330 |   | [None]                           |
|               |                   |           |            |     |           |           |         |        |            |              |         |             |     |   | [none]                           |
|               |                   |           |            |     | -         |           |         |        |            |              |         |             |     | ٦ | A-Master                         |
|               | Company           |           |            |     |           |           |         |        |            |              |         |             |     |   | I A4 V →                         |
|               | 1                 |           |            |     |           |           |         |        |            |              |         |             |     |   | A                                |
|               |                   |           |            |     |           |           |         |        |            |              |         |             |     |   |                                  |
|               |                   |           |            |     |           |           |         |        |            |              |         |             |     |   |                                  |
|               |                   |           |            |     |           |           |         |        |            |              |         |             |     |   |                                  |
|               |                   |           |            |     |           |           |         |        |            |              |         |             |     |   | 2                                |
|               |                   |           |            |     |           |           |         |        |            |              |         |             |     |   |                                  |
|               |                   |           |            |     |           |           |         |        |            |              |         |             |     |   |                                  |
|               |                   |           |            |     |           |           |         |        |            |              |         |             |     |   |                                  |
|               |                   |           |            |     |           |           |         |        |            |              |         |             |     |   |                                  |
|               |                   |           |            |     |           |           |         |        |            |              |         |             |     |   |                                  |
|               |                   |           |            |     |           |           |         |        |            |              |         |             |     |   |                                  |
|               |                   |           |            |     |           |           |         |        |            |              |         |             |     |   |                                  |
|               |                   |           |            |     |           |           |         |        |            |              |         |             |     | ļ | 2 Pages in 2 Spreads             |
|               |                   |           |            |     |           |           |         |        |            |              |         |             |     | 1 | Colour                           |
|               |                   |           |            |     |           |           |         |        |            |              |         |             |     |   |                                  |
|               |                   |           |            |     |           |           |         |        |            |              |         |             |     | H | Gradient \$ Effe                 |
|               |                   |           |            |     |           |           |         |        |            |              |         |             |     |   | Normal                           |
|               |                   |           |            |     |           |           |         |        |            |              |         |             |     | ŀ | Object: Normal<br>Stroke: Normal |
|               |                   |           |            |     |           |           |         |        |            |              |         |             |     | Ŀ | Fill: Normal                     |
|               |                   |           |            |     |           |           |         |        |            |              |         |             |     |   | Text: Normal                     |
|               |                   |           |            |     |           |           |         |        |            |              |         |             |     |   | Isolate Blending                 |
|               |                   |           |            |     |           |           |         |        |            |              |         |             |     | ŀ | ô Swatches                       |
|               |                   |           |            |     |           |           |         |        |            |              |         |             |     |   |                                  |
|               |                   |           |            |     |           |           |         |        |            |              |         |             |     |   | [None]                           |
|               |                   |           |            |     |           |           |         |        |            |              |         |             |     |   | [Registration]                   |
|               |                   |           |            |     |           |           |         |        |            |              |         |             |     |   | [Paper]                          |
|               |                   |           |            |     |           |           |         |        |            |              |         |             |     | ŀ | [Black]                          |
|               |                   |           |            |     |           |           |         |        |            |              |         |             |     | ŀ | C=100 M=0 Y                      |
|               |                   |           |            |     |           |           |         |        |            |              |         |             |     |   | C=0 M=0 Y=1                      |
|               |                   |           |            |     |           |           |         |        |            |              |         |             |     |   | C=15 M=100                       |
|               | XXX               |           |            |     |           |           |         |        |            |              |         |             |     |   | C=75 M=5 Y=                      |
|               | BURCKHARDT COMPRI | ESSION AG |            |     | Ę         |           |         |        |            |              |         |             |     | ŀ | C=100 M=90                       |
|               |                   |           |            |     |           |           |         |        |            |              |         |             |     | ŀ |                                  |
|               |                   |           |            |     |           |           |         |        |            |              |         |             |     | • |                                  |
|               |                   |           |            |     |           |           |         |        |            |              |         | •           | 100 |   | ∎                                |

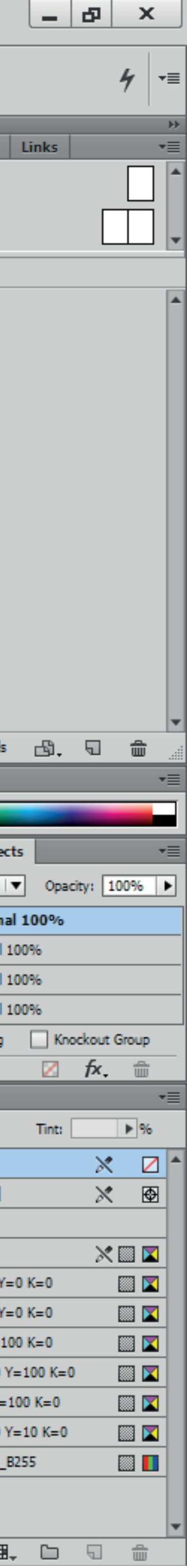

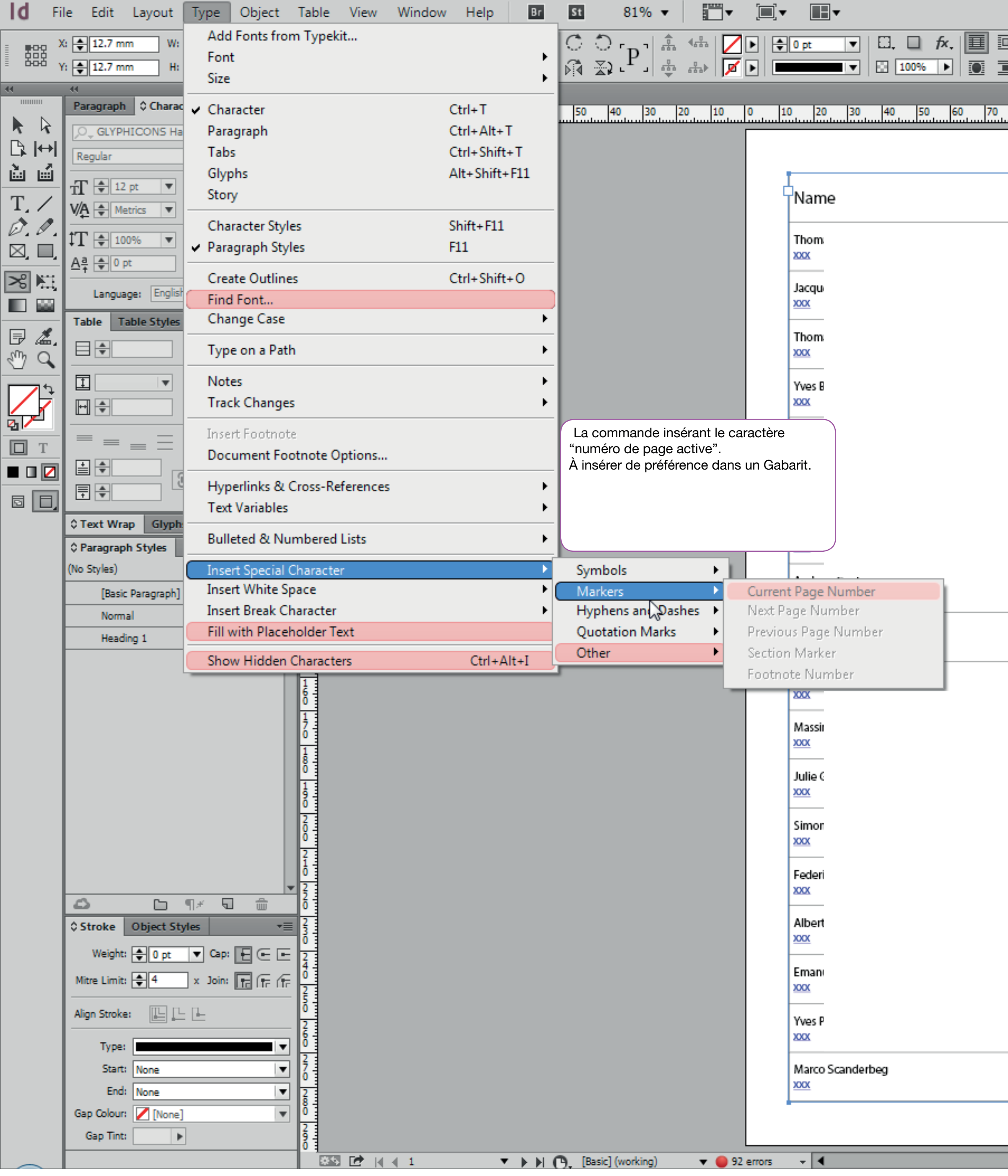

|                  |                       |          |         |        |     |           |     |         |        |       | 🕂 Pub  | lish Online | e     | print eff | start 👻 | 1    | C |                      |
|------------------|-----------------------|----------|---------|--------|-----|-----------|-----|---------|--------|-------|--------|-------------|-------|-----------|---------|------|---|----------------------|
| 1 <b>1</b> 4.233 | mm   []] 🜲 1          |          | = =     | )<br>E |     | <u>\$</u> |     | - 800 [ | None]+ |       | •      |             |       |           |         |      |   |                      |
|                  | <b>₩ \$</b> 4.2       | 33 m 🔳 🗐 | = =     |        |     |           |     |         |        | Ę     | ł5 ⊞≠  |             |       |           |         |      |   |                      |
|                  |                       |          |         |        |     |           |     |         |        |       |        |             |       |           |         |      |   |                      |
| 80 90 10         | 0 110 120             | 130 140  | 150 160 | 170    | 180 | 190       | 200 | 210 220 | 230    | 240 2 | 50 260 | 270 280     | 0 290 | 300       | 310 32  | 0 33 | • | © Pages Layers       |
|                  |                       |          |         |        |     |           |     |         |        |       |        |             |       |           |         |      |   | [None]               |
|                  | 1                     |          |         |        |     | _         |     |         |        |       |        |             |       |           |         |      | Н | A-Master             |
|                  | Company               |          |         |        |     |           |     |         |        |       |        |             |       |           |         |      | L | 1 A4 V -             |
|                  |                       |          |         |        |     |           | _   |         |        |       |        |             |       |           |         |      | L |                      |
|                  |                       |          |         |        |     |           |     |         |        |       |        |             |       |           |         |      | L |                      |
|                  |                       |          |         |        |     |           |     |         |        |       |        |             |       |           |         |      | L | 1                    |
|                  |                       |          |         |        |     |           |     |         |        |       |        |             |       |           |         |      | L | AF                   |
|                  |                       |          |         |        |     |           | -   |         |        |       |        |             |       |           |         |      | L |                      |
|                  |                       |          |         |        |     |           |     |         |        |       |        |             |       |           |         |      | L | 2                    |
|                  |                       |          |         |        |     |           | -   |         |        |       |        |             |       |           |         |      | L |                      |
|                  |                       |          |         |        |     |           |     |         |        |       |        |             |       |           |         |      | L |                      |
|                  |                       |          |         |        |     |           |     |         |        |       |        |             |       |           |         |      | L |                      |
|                  |                       |          |         |        |     |           |     |         |        |       |        |             |       |           |         |      | L |                      |
|                  |                       |          |         |        |     |           | -   |         |        |       |        |             |       |           |         |      | L |                      |
|                  |                       |          |         |        |     |           |     |         |        |       |        |             |       |           |         |      | L |                      |
|                  |                       |          |         |        |     |           | -   |         |        |       |        |             |       |           |         |      | L |                      |
|                  |                       |          |         |        |     |           |     |         |        |       |        |             |       |           |         |      | L | 2 Pages in 2 Spreads |
|                  |                       |          |         |        |     |           |     |         |        |       |        |             |       |           |         |      |   | ¢ Colour             |
|                  |                       |          |         |        |     |           |     |         |        |       |        |             |       |           |         |      |   |                      |
|                  |                       |          |         |        |     |           |     |         |        |       |        |             |       |           |         |      |   | Gradient © Effe      |
|                  |                       |          |         |        |     |           |     |         |        |       |        |             |       |           |         |      |   | Normal               |
|                  |                       |          |         |        |     |           |     |         |        |       |        |             |       |           |         |      |   | ▼ Object: Norm       |
|                  |                       |          |         |        |     |           |     |         |        |       |        |             |       |           |         |      |   | Stroke: Normal       |
|                  |                       |          |         |        |     |           |     |         |        |       |        |             |       |           |         |      |   | Fill: Normal         |
|                  |                       |          |         |        |     |           | -   |         |        |       |        |             |       |           |         |      |   | Text: Normal         |
|                  |                       |          |         |        |     |           |     |         |        |       |        |             |       |           |         |      |   | Isolate Blending     |
|                  |                       |          |         |        |     |           | -   |         |        |       |        |             |       |           |         |      |   | © Swatches           |
|                  |                       |          |         |        |     |           |     |         |        |       |        |             |       |           |         |      |   | И П Т                |
|                  |                       |          |         |        |     |           |     |         |        |       |        |             |       |           |         |      |   | [None]               |
|                  |                       |          |         |        |     |           |     |         |        |       |        |             |       |           |         |      |   | [Registration]       |
|                  |                       |          |         |        |     |           |     |         |        |       |        |             |       |           |         |      |   | [Paper]              |
|                  |                       |          |         |        |     |           |     |         |        |       |        |             |       |           |         |      |   | [Black]              |
|                  |                       |          |         |        |     |           |     |         |        |       |        |             |       |           |         |      |   | C=100 M=0 Y          |
|                  |                       |          |         |        |     |           |     |         |        |       |        |             |       |           |         |      |   | C=0 M=100 Y          |
|                  |                       |          |         |        |     |           |     |         |        |       |        |             |       |           |         |      |   | C=15 M=100           |
|                  |                       |          |         |        |     |           |     |         |        |       |        |             |       |           |         |      |   | C=75 M=5 Y=          |
|                  | XXX<br>BURCKHARDT COA |          |         |        |     |           |     |         |        |       |        |             |       |           |         |      |   | C=100 M=90           |
|                  |                       |          |         |        |     |           |     |         |        |       |        |             |       |           |         |      |   | Word_R0_G0_          |
|                  |                       |          |         |        |     |           | -   |         |        |       |        |             |       |           |         |      |   |                      |
|                  |                       |          |         |        | _   | _         |     |         |        |       |        |             |       |           |         |      | ▼ |                      |
|                  |                       |          |         |        |     |           |     |         |        |       |        |             |       |           |         |      |   |                      |

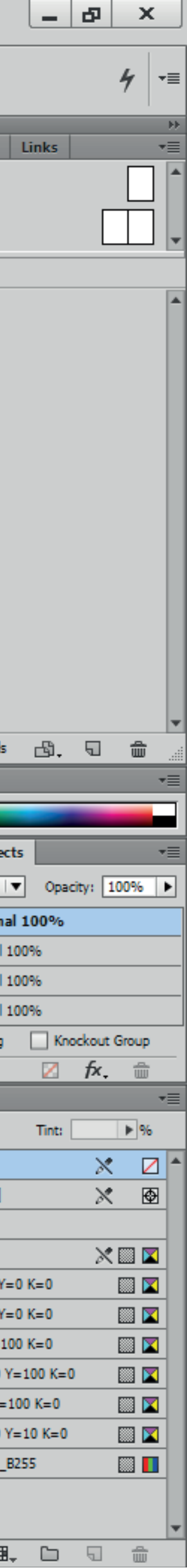

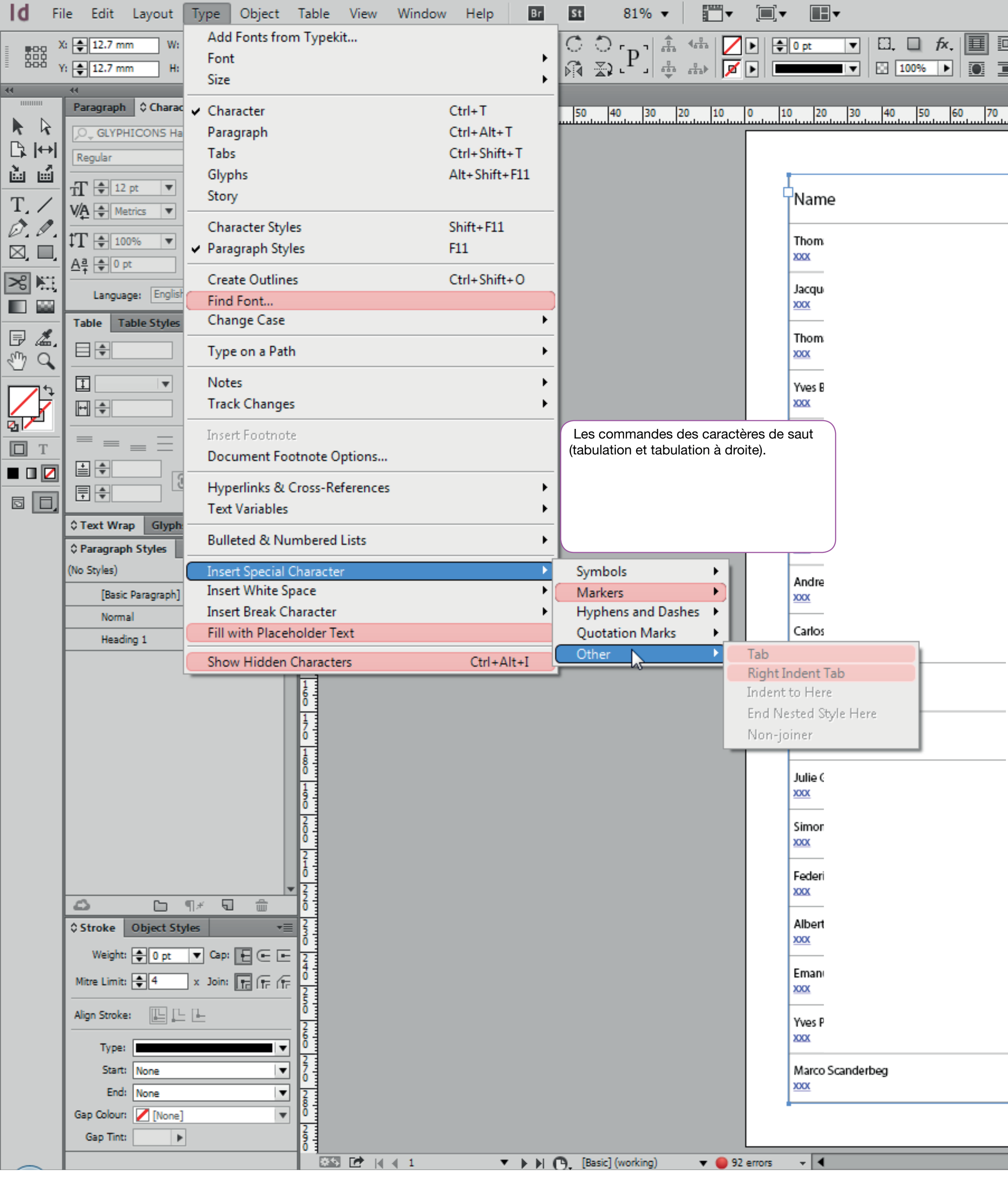

|               |                   |             |            |     |           |          |          |       | đ         | Publish On      | nline | print   | eff start | •   [  | ρ  |                      |
|---------------|-------------------|-------------|------------|-----|-----------|----------|----------|-------|-----------|-----------------|-------|---------|-----------|--------|----|----------------------|
| I 📜 🖨 4.233 ( | mm 🛄 🌲 1          | ]  ==   🔳 = | =  Ë       |     | <b>\$</b> |          |          | one]+ |           | •               |       |         |           |        |    |                      |
|               | € <b>4.233</b> m  |             | $\equiv  $ |     | le j      | <u>o</u> |          |       | 면5 🗄      | *               |       |         |           |        |    |                      |
| 00 00 100     |                   | 140 150     | 100 170    | 100 | 100       | 200      | 210 220  | 220   | 340 350 3 | 0 270           | 380   | 200 200 | 210       | 220 12 | 20 | ♦ Pages Layers       |
| 90 90 100     | 110 120 130       | 140 150     | 160 170    |     | 190       |          | 210  220 |       | 240 250 2 | 50 <u> </u> 270 | 280   | 290 300 | 310       | 320 3  | 30 | [None]               |
|               |                   |             |            |     |           |          |          |       |           |                 |       |         |           |        |    | [none]               |
|               |                   |             |            |     | -         |          |          |       |           |                 |       |         |           |        | E  | _ A-Master           |
|               | Company           |             |            |     |           |          |          |       |           |                 |       |         |           |        | L  | A4 V 🔻               |
|               | 1                 |             |            |     |           |          |          |       |           |                 |       |         |           |        | L  | Ā                    |
|               |                   |             |            |     |           |          |          |       |           |                 |       |         |           |        | L  |                      |
|               |                   |             |            |     |           |          |          |       |           |                 |       |         |           |        | L  |                      |
|               |                   |             |            |     |           |          |          |       |           |                 |       |         |           |        | L  | 2.3                  |
|               |                   |             |            |     |           |          |          |       |           |                 |       |         |           |        | L  | 2                    |
|               |                   |             |            |     |           |          |          |       |           |                 |       |         |           |        | L  |                      |
|               |                   |             |            |     |           |          |          |       |           |                 |       |         |           |        | L  |                      |
|               |                   |             |            |     |           |          |          |       |           |                 |       |         |           |        | L  |                      |
|               |                   |             |            |     |           |          |          |       |           |                 |       |         |           |        | L  |                      |
|               |                   |             |            |     |           |          |          |       |           |                 |       |         |           |        | L  |                      |
|               |                   |             |            |     |           |          |          |       |           |                 |       |         |           |        | L  |                      |
|               |                   |             |            |     |           |          |          |       |           |                 |       |         |           |        | L  |                      |
|               |                   |             |            |     |           |          |          |       |           |                 |       |         |           |        | L  | 2 Pages in 2 Spreads |
|               |                   |             |            |     |           |          |          |       |           |                 |       |         |           |        | Ь  | ¢ Colour             |
|               |                   |             |            |     |           |          |          |       |           |                 |       |         |           |        |    |                      |
|               |                   |             |            |     |           |          |          |       |           |                 |       |         |           |        |    | Gradient \$ Effe     |
|               |                   |             |            |     |           |          |          |       |           |                 |       |         |           |        |    | Normal               |
|               |                   |             |            |     |           |          |          |       |           |                 |       |         |           |        |    | Stroke: Normal       |
|               |                   |             |            |     |           |          |          |       |           |                 |       |         |           |        |    | Fill: Normal         |
|               |                   |             |            |     |           |          |          |       |           |                 |       |         |           |        |    | Text: Normal         |
|               |                   |             |            |     |           |          |          |       |           |                 |       |         |           |        |    | Isolate Blending     |
|               |                   |             |            |     |           |          |          |       |           |                 |       |         |           |        |    | û Swatches           |
|               |                   |             |            |     |           |          |          |       |           |                 |       |         |           |        |    |                      |
|               |                   |             |            |     |           |          |          |       |           |                 |       |         |           |        |    | [None]               |
|               |                   |             |            |     |           |          |          |       |           |                 |       |         |           |        |    | [Registration]       |
|               |                   |             |            |     |           |          |          |       |           |                 |       |         |           |        |    | [Paper]              |
|               |                   |             |            |     |           |          |          |       |           |                 |       |         |           |        |    | [Black]              |
|               |                   |             |            |     |           |          |          |       |           |                 |       |         |           |        |    | C=0 M=100 Y          |
|               |                   |             |            |     |           |          |          |       |           |                 |       |         |           |        |    | C=0 M=0 Y=1          |
|               |                   |             |            |     |           |          |          |       |           |                 |       |         |           |        |    | C=15 M=100           |
|               | XXX               |             |            |     |           |          |          |       |           |                 |       |         |           |        |    | C=75 M=5 Y=          |
|               | BURCKHARDT COMPRE | ESSION AG   |            |     | D         |          |          |       |           |                 |       |         |           |        |    | C=100 M=90           |
|               |                   |             |            |     |           |          |          |       |           |                 |       |         |           |        |    |                      |
|               |                   |             |            |     |           |          |          |       |           |                 |       |         |           |        |    | ,                    |
|               |                   |             |            |     |           |          |          |       |           |                 |       |         |           |        |    | _ <b>∆</b> ∎         |

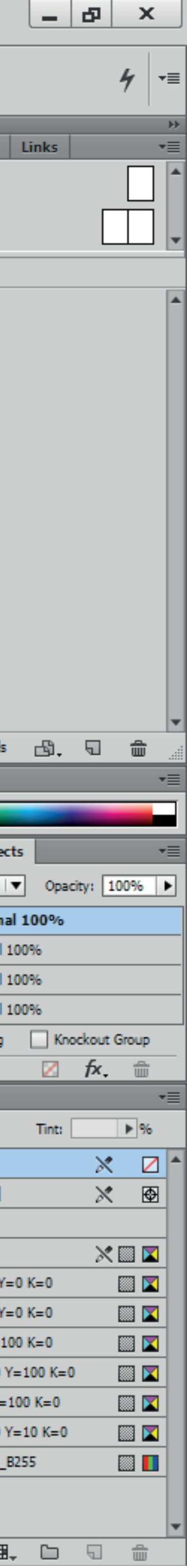

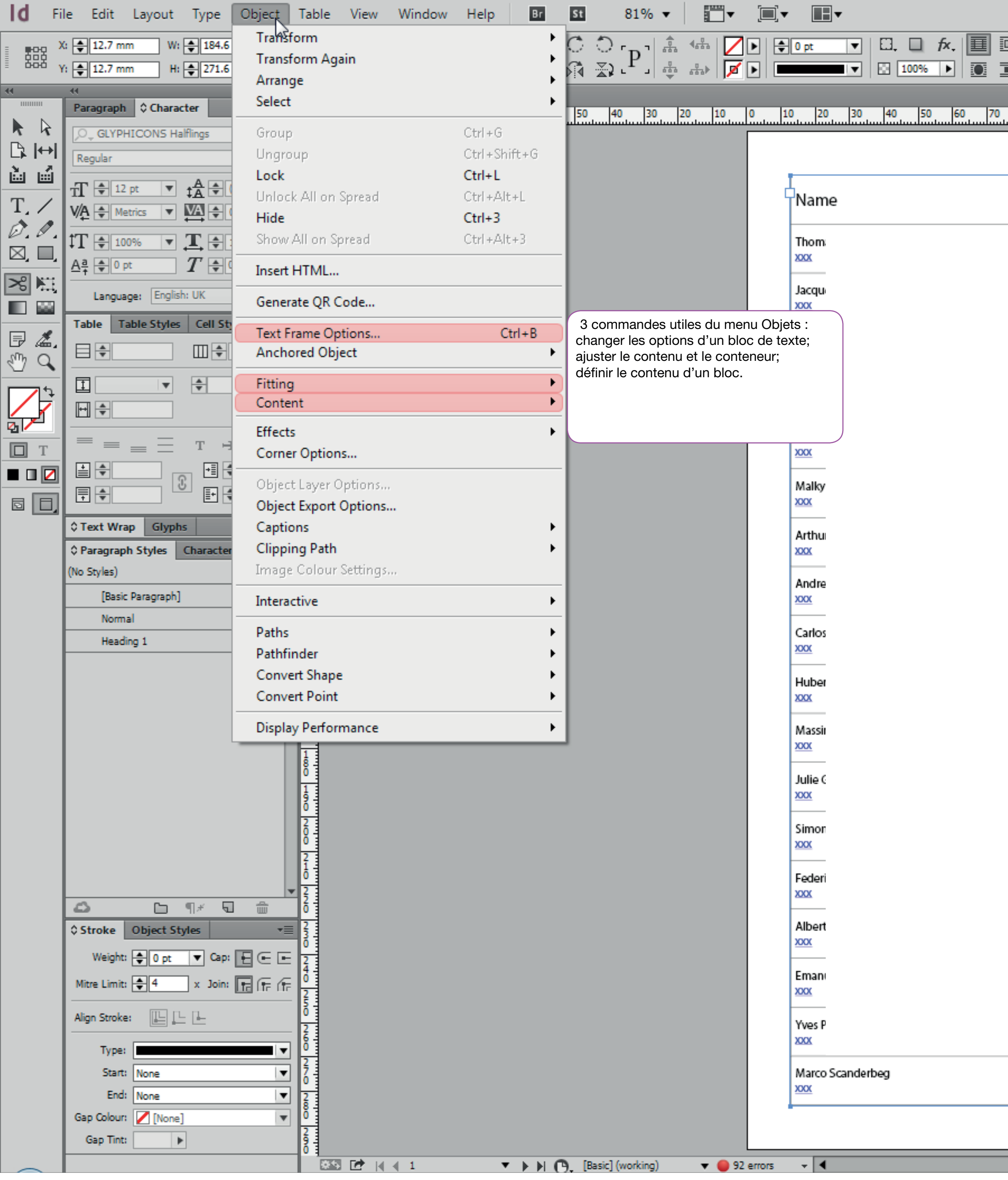

|               |                   |           |            |     |           |           |         |        | 🔁 Put      | olish Online | print e | eff start 🕞 | ρ   |   |                                  |
|---------------|-------------------|-----------|------------|-----|-----------|-----------|---------|--------|------------|--------------|---------|-------------|-----|---|----------------------------------|
| I 🕂 🖨 4.233 ( | mm 📗 🖨 1          |           | - H.       |     | <b>\$</b> |           |         | ne]+   |            |              |         |             |     |   |                                  |
|               | 🕂 🖨 4.233 n       |           | $\equiv  $ |     | le [      | <u>lo</u> |         |        | ⊡5 ⊞⊀      |              |         |             |     |   |                                  |
| 00 00 100     | 110 110 110       | 140 150   | 100 170    | 100 | 100       | 200       | 210 220 | 220 2  | 40 350 360 | 220 200      | 200 200 | 210 220     | 220 |   | Pages Layers                     |
| 90 90 100     |                   | 140 150   | 160 170    | 180 | -190      |           | 210 220 | 230 24 | 40 250 260 |              | 290 300 | 310 320     | 330 |   | [None]                           |
|               |                   |           |            |     |           |           |         |        |            |              |         |             |     |   | [none]                           |
|               |                   |           |            |     | -         |           |         |        |            |              |         |             |     | ٦ | A-Master                         |
|               | Company           |           |            |     |           |           |         |        |            |              |         |             |     |   | I A4 V →                         |
|               | 1                 |           |            |     |           |           |         |        |            |              |         |             |     |   | A                                |
|               |                   |           |            |     |           |           |         |        |            |              |         |             |     |   |                                  |
|               |                   |           |            |     |           |           |         |        |            |              |         |             |     |   |                                  |
|               |                   |           |            |     |           |           |         |        |            |              |         |             |     |   |                                  |
|               |                   |           |            |     |           |           |         |        |            |              |         |             |     |   | 2                                |
|               |                   |           |            |     |           |           |         |        |            |              |         |             |     |   |                                  |
|               |                   |           |            |     |           |           |         |        |            |              |         |             |     |   |                                  |
|               |                   |           |            |     |           |           |         |        |            |              |         |             |     |   |                                  |
|               |                   |           |            |     |           |           |         |        |            |              |         |             |     |   |                                  |
|               |                   |           |            |     |           |           |         |        |            |              |         |             |     |   |                                  |
|               |                   |           |            |     |           |           |         |        |            |              |         |             |     |   |                                  |
|               |                   |           |            |     |           |           |         |        |            |              |         |             |     |   |                                  |
|               |                   |           |            |     |           |           |         |        |            |              |         |             |     | ļ | 2 Pages in 2 Spreads             |
|               |                   |           |            |     |           |           |         |        |            |              |         |             |     | 1 | Colour                           |
|               |                   |           |            |     |           |           |         |        |            |              |         |             |     |   |                                  |
|               |                   |           |            |     |           |           |         |        |            |              |         |             |     | H | Gradient \$ Effe                 |
|               |                   |           |            |     |           |           |         |        |            |              |         |             |     |   | Normal                           |
|               |                   |           |            |     |           |           |         |        |            |              |         |             |     | ŀ | Object: Normal<br>Stroke: Normal |
|               |                   |           |            |     |           |           |         |        |            |              |         |             |     | Ŀ | Fill: Normal                     |
|               |                   |           |            |     |           |           |         |        |            |              |         |             |     |   | Text: Normal                     |
|               |                   |           |            |     |           |           |         |        |            |              |         |             |     |   | Isolate Blending                 |
|               |                   |           |            |     |           |           |         |        |            |              |         |             |     | ŀ | ô Swatches                       |
|               |                   |           |            |     |           |           |         |        |            |              |         |             |     |   |                                  |
|               |                   |           |            |     |           |           |         |        |            |              |         |             |     |   | [None]                           |
|               |                   |           |            |     |           |           |         |        |            |              |         |             |     |   | [Registration]                   |
|               |                   |           |            |     |           |           |         |        |            |              |         |             |     |   | [Paper]                          |
|               |                   |           |            |     |           |           |         |        |            |              |         |             |     | ŀ | [Black]                          |
|               |                   |           |            |     |           |           |         |        |            |              |         |             |     | ŀ | C=100 M=0 Y                      |
|               |                   |           |            |     |           |           |         |        |            |              |         |             |     |   | C=0 M=0 Y=1                      |
|               |                   |           |            |     |           |           |         |        |            |              |         |             |     |   | C=15 M=100                       |
|               | XXX               |           |            |     |           |           |         |        |            |              |         |             |     |   | C=75 M=5 Y=                      |
|               | BURCKHARDT COMPRI | ESSION AG |            |     | Ę         |           |         |        |            |              |         |             |     | ŀ | C=100 M=90                       |
|               |                   |           |            |     |           |           |         |        |            |              |         |             |     | ŀ |                                  |
|               |                   |           |            |     |           |           |         |        |            |              |         |             |     | • |                                  |
|               |                   |           |            |     |           |           |         |        |            |              |         | •           | 100 |   | ∎                                |

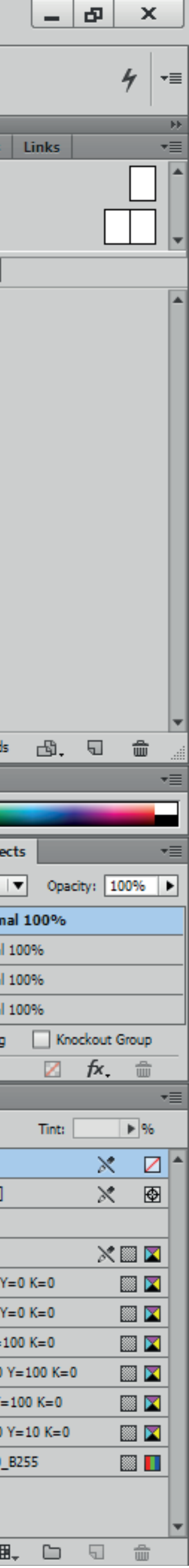

| d File Edit Layout Type                                                                                                    | Object Table View Window Hel                                                                                                    | p Br St 81% ▼ 🛄 ▼ 🗐 ▼                                                                                                    | ∎ ▼                                                                                                    |                                                                                                    | Publish Online ב | print eff start 👻 🔎                                                                                                    |
|----------------------------------------------------------------------------------------------------|----------------------------------------------------------------------------------------------------|----------------------------------------------------------------------------------------------------|----------------------------------------------------------------------------------------------------|----------------------------------------------------------------------------------------------------|------------------|----------------------------------------------------------------------------------------------------|
| X: 🜲 12.7 mm W: 🜲 184.6                                                                                                    | mm ੵ ➡ ♣ 100% ▼ ੵ ∠ ♣                                                                                                    | ° 🔽   Ĉ Ĉ r <sub>D</sub> 1 🎄 🐝 🗾 🕨 🖨 Opt                                                                                                    | ▼ □. □ f×. 🔳 🗉 📜 ♣4.233 mm 🖽                                                                                                    | ŧı  ≡≡   <b>□</b> =  ¤∶  ⊑ \$ = €                                                                                            |                  |                                                                                                    |
| Čēč Y: € 12.7 mm H: € 271.6                                                                                                    |                                                                                                    | °                                                                                                    |                                                                                                    |                                                                                                    | <u>₽</u> 5 ⊞*    |                                                                                                    |
| **         Paragraph       Character         >GLYPHICONS Halflings         Regular         Image:       Image:         Image:       Image: </td <td>Image: Second second second</td> <td>70       60       50       40       30       20       10       9       10       2         Nan         Them         Sous-diviser un bloc en colonnes         • sous-diviser un bloc en colonnes         • mettre une marge interne       9       9       4       9       4       10       2       2       10       9       10       10       2       2       10       9       10       10       10       10       10       10       10       10       10       10       10       10       10       10       10       10       10       10       10       10       10       10       10       10       10       10       10       10       10       10       10       10       10       10       10       10       10       10       10       10       10       10       10       10       10       10       10       10       10       10       10       10       10       10       10       10       10       10       10       10       10       10       10       10       10       10       10       10       10</td> <td>0       30       40       50       60       70       80       90       100       110       1         ne       Company         Text Frame Options       Au         Columns:       Fixed Number       Image: Columns         Number:       1       Width:         Gutter:       4.233 m       Maximum:         Balance Columns       Inset Spacing       Left:         Top:       0 mm       Right:         Vertical Justification       Align:       Top         Paragraph Spacing Limit:       0 mm         Ignore Text Wrap       OK         Scanderbeg       Xox</td> <td>20 130 140 150 160 170 180 190 200<br/>ny<br/>to-Size<br/>↓ 184.6 m<br/>↓ 0 mm<br/>↓ 0 mm<br/>↓ 0 mm<br/>↓ 0 mm<br/>↓ 0 mm<br/>↓ 0 mm</td> <td></td> <td>290       300       310       320       331          <ul> <li>Pages</li> <li>Layers</li> <li>[None]</li> <li>AMaster</li> </ul>            Image: Additional states         Image: Additional states         Image: Additite         Image: Additional state</td> | Image: Second second second | 70       60       50       40       30       20       10       9       10       2         Nan         Them         Sous-diviser un bloc en colonnes         • sous-diviser un bloc en colonnes         • mettre une marge interne       9       9       4       9       4       10       2       2       10       9       10       10       2       2       10       9       10       10       10       10       10       10       10       10       10       10       10       10       10       10       10       10       10       10       10       10       10       10       10       10       10       10       10       10       10       10       10       10       10       10       10       10       10       10       10       10       10       10       10       10       10       10       10       10       10       10       10       10       10       10       10       10       10       10       10       10       10       10       10       10       10       10       10       10       10 | 0       30       40       50       60       70       80       90       100       110       1         ne       Company         Text Frame Options       Au         Columns:       Fixed Number       Image: Columns         Number:       1       Width:         Gutter:       4.233 m       Maximum:         Balance Columns       Inset Spacing       Left:         Top:       0 mm       Right:         Vertical Justification       Align:       Top         Paragraph Spacing Limit:       0 mm         Ignore Text Wrap       OK         Scanderbeg       Xox | 20 130 140 150 160 170 180 190 200<br>ny<br>to-Size<br>↓ 184.6 m<br>↓ 0 mm<br>↓ 0 mm<br>↓ 0 mm<br>↓ 0 mm<br>↓ 0 mm<br>↓ 0 mm |                  | 290       300       310       320       331 <ul> <li>Pages</li> <li>Layers</li> <li>[None]</li> <li>AMaster</li> </ul> Image: Additional states         Image: Additional states         Image: Additite         Image: Additional state |
| $\frown$                                                                                                    |                                                                                                    | V V Lasicj (Working) V V J2 errors V                                                                                                    |                                                                                                    |                                                                                                    |                  |                                                                                                    |

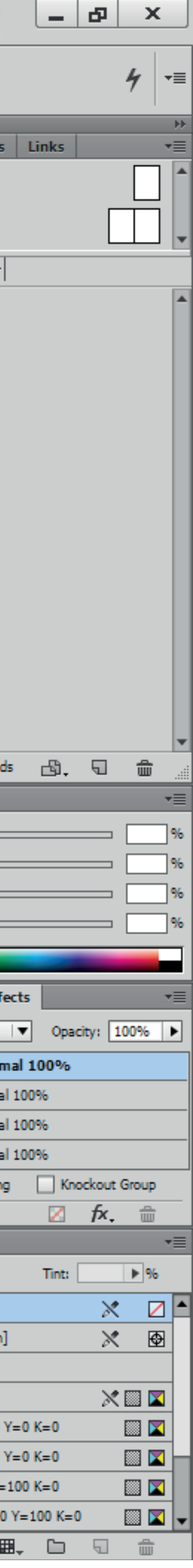

| ld  | File Edit Layout Type Object Ta                                                                                                    | able View Window Help Br                                                                                                    | St 81% ▼ [■]▼                                                                                                    | •                                                                                                    |                                                                                                    | D Publish Online print eff                                                                                                    | start 🔹 🔎 |                                                                                                    |
|-----|----------------------------------------------------------------------------------------------------|----------------------------------------------------------------------------------------------------|----------------------------------------------------------------------------------------------------|----------------------------------------------------------------------------------------------------|----------------------------------------------------------------------------------------------------|----------------------------------------------------------------------------------------------------|-----------|----------------------------------------------------------------------------------------------------|
| 통음문 | X: 🚖 12.7 mm W: 🖨 184.6 mm                                                                                                    |                                                                                                    | Ĉ Ĉ <sub>" D</sub> "  🎄 🐝   🔼 🕨 🖨                                                                                                    | 0 pt                                                                                                    | ▼   □. □ f×. 🔲 🗉   📜 🗣 4.233 mm   🛄 🗣 1 🛛   ≣≣   🗮 💻                                                                                                    | ne]+ IV                                                                                                    |           |                                                                                                    |
| 666 | Y: 12.7 mm H: 271.6 mm                                                                                                    |                                                                                                    | 🕅 🛣 - La 🕆 🕆 💌 💌 📼                                                                                                    |                                                                                                    |                                                                                                    | ⊡⇒ <b>⊡</b> *                                                                                                    |           |                                                                                                    |
|     | File       Edit       Layout       Type       Object       Table         Xi       \$12.7 mm       Wi       \$184.6 mm       \$184.6 mm       \$184.6 mm         Yi       \$12.7 mm       Hi       \$271.6 mm       \$184.6 mm       \$184.6 | able View Window Help<br>100%<br>100%<br>100%<br>100%<br>100%<br>100 90 80 70 60<br>120 110 100 90 80 70 60<br>120 110 100 90 80 70 80 70 60<br>120 110 100 90 80 70 80 70 60<br>120 110 100 90 80 70 80 70 60<br>120 110 100 90 80 70 80 70 60<br>120 110 100 90 80 70 80 70 60<br>120 110 100 90 80 70 80 7 | Image: Single of the second second | Image: state state | Image: Section of the section of the section of th | Publish Online     print eff       Pab<     Image: State State |           | Pages Layers   [None]   A-Master   I   A4 V   I   I |
|     | Type:                                                                                                    |                                                                                                    |                                                                                                    | XXX                                                                                                    |                                                                                                    |                                                                                                    |           | [Black]                                                                                                    |
|     | Start: None 70<br>End: None 70                                                                                                    |                                                                                                    |                                                                                                    | Marco Scan<br>XXX                                                                                                    | derbeg XXX<br>BURCKHARDT COMPRESSION AG                                                                                                    |                                                                                                    |           | C=100 M=0 Y                                                                                                    |
|     | Gap Colour: [None]                                                                                                    |                                                                                                    |                                                                                                    |                                                                                                    |                                                                                                    |                                                                                                    |           | C=0 M=0 Y=1                                                                                                    |
|     | Gap Tint:                                                                                                    |                                                                                                    |                                                                                                    | _                                                                                                    |                                                                                                    |                                                                                                    | •         | C=15 M=100                                                                                                    |
| -   |                                                                                                    |                                                                                                    | [Basic] (working)                                                                                                    | - 4                                                                                                    |                                                                                                    |                                                                                                    |           |                                                                                                    |

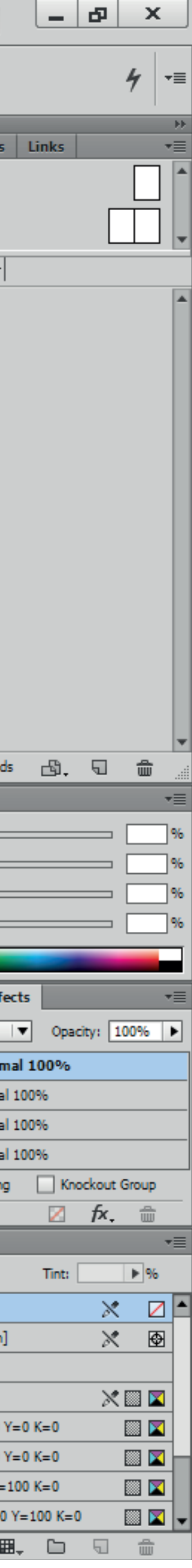

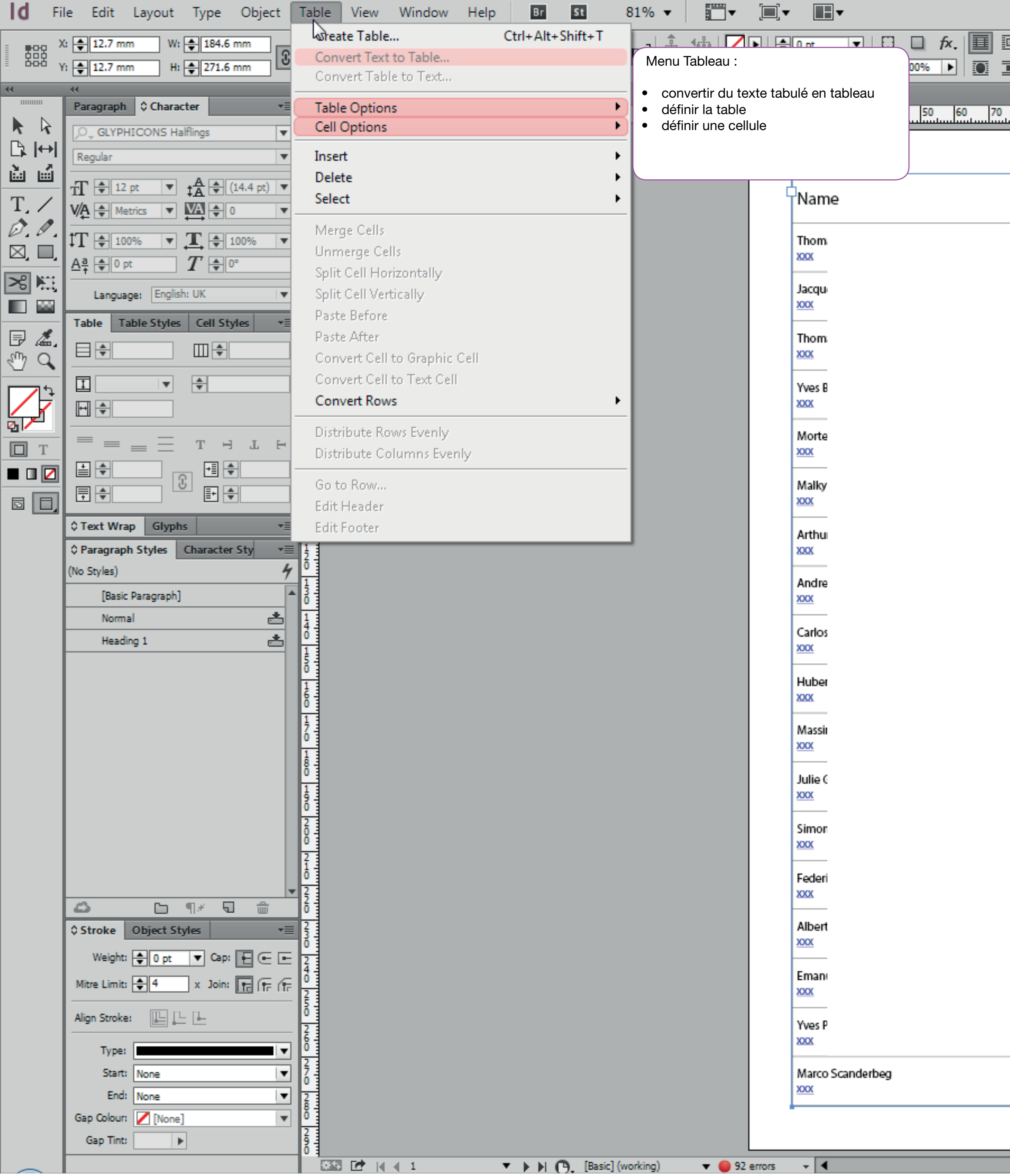

|               |                   |           |            |     |           |           |         |        | 🔁 Put      | olish Online | print e | eff start 🕞 | ρ   |   |                                  |
|---------------|-------------------|-----------|------------|-----|-----------|-----------|---------|--------|------------|--------------|---------|-------------|-----|---|----------------------------------|
| I 🕂 🖨 4.233 ( | mm 🔛 🜩 1          |           | - H.       |     | <b>\$</b> |           |         | ne]+   |            |              |         |             |     |   |                                  |
|               | 🕂 🖨 4.233 n       |           | $\equiv  $ |     | le [      | <u>lo</u> |         |        | ⊡5 ⊞⊀      |              |         |             |     |   |                                  |
| 00 00 100     | 110 110 110       | 140 150   | 100 170    | 100 | 100       | 200       | 210 220 | 220 2  | 40 350 360 | 220 200      | 200 200 | 210 220     | 220 |   | Pages Layers                     |
| 90 90 100     |                   | 140 150   | 160 170    | 180 | -190      |           | 210 220 | 230 24 | 40 250 260 |              | 290 300 | 310 320     | 330 |   | [None]                           |
|               |                   |           |            |     |           |           |         |        |            |              |         |             |     |   | [none]                           |
|               |                   |           |            |     | -         |           |         |        |            |              |         |             |     | ٦ | A-Master                         |
|               | Company           |           |            |     |           |           |         |        |            |              |         |             |     |   | I A4 V →                         |
|               | 1                 |           |            |     |           |           |         |        |            |              |         |             |     |   | A                                |
|               |                   |           |            |     |           |           |         |        |            |              |         |             |     |   |                                  |
|               |                   |           |            |     |           |           |         |        |            |              |         |             |     |   |                                  |
|               |                   |           |            |     |           |           |         |        |            |              |         |             |     |   |                                  |
|               |                   |           |            |     |           |           |         |        |            |              |         |             |     |   | 2                                |
|               |                   |           |            |     |           |           |         |        |            |              |         |             |     |   |                                  |
|               |                   |           |            |     |           |           |         |        |            |              |         |             |     |   |                                  |
|               |                   |           |            |     |           |           |         |        |            |              |         |             |     |   |                                  |
|               |                   |           |            |     |           |           |         |        |            |              |         |             |     |   |                                  |
|               |                   |           |            |     |           |           |         |        |            |              |         |             |     |   |                                  |
|               |                   |           |            |     |           |           |         |        |            |              |         |             |     |   |                                  |
|               |                   |           |            |     |           |           |         |        |            |              |         |             |     |   |                                  |
|               |                   |           |            |     |           |           |         |        |            |              |         |             |     | ļ | 2 Pages in 2 Spreads             |
|               |                   |           |            |     |           |           |         |        |            |              |         |             |     | 1 | Colour                           |
|               |                   |           |            |     |           |           |         |        |            |              |         |             |     |   |                                  |
|               |                   |           |            |     |           |           |         |        |            |              |         |             |     | H | Gradient \$ Effe                 |
|               |                   |           |            |     |           |           |         |        |            |              |         |             |     |   | Normal                           |
|               |                   |           |            |     |           |           |         |        |            |              |         |             |     | ŀ | Object: Normal<br>Stroke: Normal |
|               |                   |           |            |     |           |           |         |        |            |              |         |             |     | Ŀ | Fill: Normal                     |
|               |                   |           |            |     |           |           |         |        |            |              |         |             |     |   | Text: Normal                     |
|               |                   |           |            |     |           |           |         |        |            |              |         |             |     |   | Isolate Blending                 |
|               |                   |           |            |     |           |           |         |        |            |              |         |             |     | ŀ | ô Swatches                       |
|               |                   |           |            |     |           |           |         |        |            |              |         |             |     |   |                                  |
|               |                   |           |            |     |           |           |         |        |            |              |         |             |     |   | [None]                           |
|               |                   |           |            |     |           |           |         |        |            |              |         |             |     |   | [Registration]                   |
|               |                   |           |            |     |           |           |         |        |            |              |         |             |     |   | [Paper]                          |
|               |                   |           |            |     |           |           |         |        |            |              |         |             |     | ŀ | [Black]                          |
|               |                   |           |            |     |           |           |         |        |            |              |         |             |     | ŀ | C=100 M=0 Y                      |
|               |                   |           |            |     |           |           |         |        |            |              |         |             |     |   | C=0 M=0 Y=1                      |
|               |                   |           |            |     |           |           |         |        |            |              |         |             |     |   | C=15 M=100                       |
|               | XXX               |           |            |     |           |           |         |        |            |              |         |             |     |   | C=75 M=5 Y=                      |
|               | BURCKHARDT COMPRI | ESSION AG |            |     | Ę         |           |         |        |            |              |         |             |     | ŀ | C=100 M=90                       |
|               |                   |           |            |     |           |           |         |        |            |              |         |             |     | ŀ |                                  |
|               |                   |           |            |     |           |           |         |        |            |              |         |             |     | • |                                  |
|               |                   |           |            |     |           |           |         |        |            |              |         | •           | 100 |   | ∎                                |

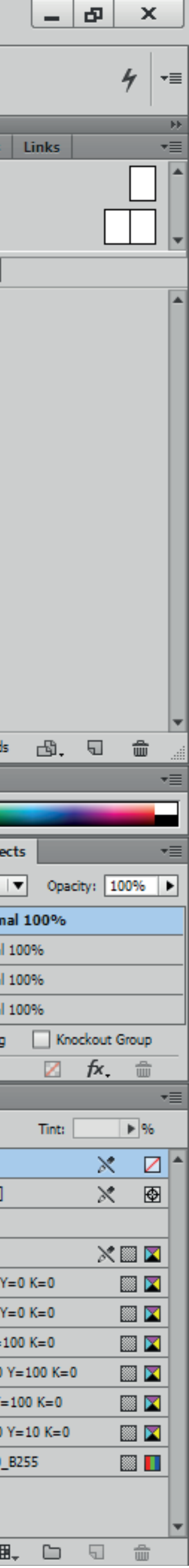

| ld       | File Edit Layout Type Object                                                                                                    | Table View Window Help                                                                                                    | Br St 81% -                                                                                                    | <b>▼</b> [ <b>■</b> ] <b>▼</b>                                                                                   |                                                                                                    |                                                                                                    |                                                                                                    |                   | Publish Online | print eff start 🔹 | ρ                                                                                                    |
|----------|----------------------------------------------------------------------------------------------------|----------------------------------------------------------------------------------------------------|----------------------------------------------------------------------------------------------------|----------------------------------------------------------------------------------------------------|----------------------------------------------------------------------------------------------------|----------------------------------------------------------------------------------------------------|----------------------------------------------------------------------------------------------------|-------------------|----------------|-------------------|----------------------------------------------------------------------------------------------------|
| A        | ,O <sub>↓</sub> [DIN-Regular] ▼ TT 🜲 14 pt                                                                                                    | $\bullet   TT T' \underline{T}   V \not A \bullet (0)$                                                                                                    | ▼   ‡T 🛊 100% ▼ 🕂 🖨                                                                                                    | 100%                                                                                                    | ► A. [None]                                                                                                    | <b>Ē</b> ≣ ≣  + <b>Ē</b> ♠0mm                                                                                                    | <br>≣ + . ● 0 mm   → ≝ . ● 0 mm                                                                                                    | <b>●</b> 0 mm   : | E Shading      | ¶. Heading 1+     |                                                                                                    |
| ¶        | [Regular] ▼ ‡A ◆ (16.8 g                                                                                                    | ot) 🔻 Tr T, Ŧ 🏧 🗘 0                                                                                                    |                                                                                                    | ° 5                                                                                                    | English: USA                                                                                                    |                                                                                                    |                                                                                                    |                   | ≣ E C=10 ▼     | Hyphenate         | ¶≭ ≣≣                                                                                                    |
|          | Image: Image:   Image: Image:   Image: <t< td=""><td>Image: Second second second</td><td>A       Options de tableau :         Gérer les en-têtes/pieds         répetition si le tableau es         pour tenir sur une seule</td><td>avec options d<br/>avec options d<br/>st trop importan<br/>page.<br/>Table Options<br/>Head<br/>Repea<br/>Foote<br/>Repe</td><td>Image: Image: Image</td><td>100       110       120       130       140         Company       Table       110       120       130       140         Table       100       110       120       130       140         Column Strokes       Fills       Headers         Footer Rows:       0       0         ▼       Skip First       0         ▼       Skip Last       0         OK       XX       0</td><td>E      E      E     E     E</td><td></td><td></td><td>YP0 300 310 320.</td><td>Image: second second</td></t<> | Image: Second second second | A       Options de tableau :         Gérer les en-têtes/pieds         répetition si le tableau es         pour tenir sur une seule | avec options d<br>avec options d<br>st trop importan<br>page.<br>Table Options<br>Head<br>Repea<br>Foote<br>Repe | Image: Image: Image | 100       110       120       130       140         Company       Table       110       120       130       140         Table       100       110       120       130       140         Column Strokes       Fills       Headers         Footer Rows:       0       0         ▼       Skip First       0         ▼       Skip Last       0         OK       XX       0 | E      E     E     E     E |                   |                | YP0 300 310 320.  | Image: second second |
| $\frown$ |                                                                                                    |                                                                                                    | ▶ ▶ ( <sup>•</sup> ), [Basic] (working) ▼                                                                                          | 92 errors 🛛 👻                                                                                                    | •                                                                                                    |                                                                                                    |                                                                                                    |                   |                | ► ►               |                                                                                                    |

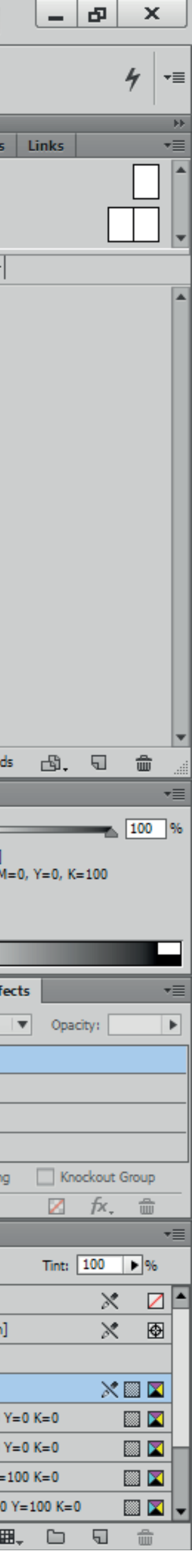

| ld F            | file Edit Layout Ty    | vpe Object           | Table                 | View             | Window       | Help      | Br    | St    | 819          | % ▼ |    | ▼             |        |             | •      |            |           |            |
|-----------------|------------------------|----------------------|-----------------------|------------------|--------------|-----------|-------|-------|--------------|-----|----|---------------|--------|-------------|--------|------------|-----------|------------|
| A               | ,O _ [DIN-Regular]     | ▼ fT 🖨 14 p          | t 🔻                   |                  | <u>T</u>   \ | /∕Ą € (0) | •     | ‡Τ 🗄  | 100%         | •   | T  | \$ 100        | % 🔻    |             | ]   A  | . [None]   |           |            |
| •               | [Regular]              | ▼ ‡ <u>A</u> € (16.8 | 3 pt) 🔻               | TT T             | Ŧ            |           | •     | Aª    | 0 pt         |     | T  | <b></b>       |        |             |        | English    | : USA     |            |
| K               |                        |                      | Unt                   | itled-2.indd     | @ 81%        | ×         |       |       |              |     |    |               |        |             |        |            |           |            |
|                 | Paragraph    Character | *                    | <u>.</u>              | 120 110          | 100 90       | 80        | 70 60 | 50    | 40           | 30  | 20 | 10            | 0 1    | 0 20        | 30     | 40         | 50        | 60 70      |
| r r<br>Bilei    | DIN-Regular]           | •                    | 0                     |                  |              |           |       |       |              |     |    |               |        |             |        |            |           |            |
| LE DA<br>Al III | [Regular]              | •                    | 1                     |                  |              |           |       |       |              |     |    |               |        |             |        |            |           |            |
|                 | TT € 14 pt ▼ ‡A        | 🜩 (16.8 pt) 🔻        |                       |                  |              |           |       |       |              |     |    |               |        | Namo        |        |            |           |            |
| Ţ,              |                        | €0 ▼                 | <mark>8</mark>        |                  |              |           |       |       |              |     |    |               |        |             | Lor    |            |           | loc table  |
|                 | T € 100% ▼ <b>T</b>    | € 100% ▼             | 3                     |                  |              |           |       |       |              |     |    |               |        | Thom        | taille | s de ce    | llules, l | aligneme   |
| ⊠, □,           | Aª ♥ 0 pt T            | <b>€</b> 0°          |                       |                  |              |           |       |       |              |     |    |               |        | XXX         | cellu  | les et l'o | orientat  | tion du co |
| ≫ N⊒            | Language; English: US  | A 🗸                  | Ó                     |                  |              |           |       |       |              |     |    |               |        | Jacqu       | Cenu   | 163.       |           |            |
|                 | Table Styles           | or                   | 5                     |                  |              |           |       |       |              |     |    |               |        | XXX         |        |            |           |            |
| F 4.            | rancee de tetes        | 4                    | 6                     |                  |              |           |       |       |              |     |    |               |        | Thom        |        |            |           |            |
| 🖑 🔍             | [None]                 | × -                  |                       |                  |              |           |       |       |              |     |    |               |        | XXXX        |        |            |           |            |
| <b>•••</b>      | rangee_de_corps        |                      | 6                     |                  |              |           |       |       |              |     |    |               |        | Yves B      |        |            |           |            |
|                 | rangee_de_tetes        |                      | 8                     |                  |              |           |       |       |              |     |    |               |        | XXXX        |        |            |           |            |
|                 | -                      |                      |                       |                  |              |           |       |       |              |     |    |               |        | Morte       |        |            |           |            |
|                 | -                      |                      | Ŏ                     |                  |              |           |       |       |              |     |    |               |        | XXX         |        |            |           |            |
|                 |                        |                      |                       |                  |              |           |       |       |              |     |    |               |        | Malky       |        |            |           |            |
|                 | rangee 🕒 🖓 🗁           | <u>،</u> ش ۵ ۲       | 1                     |                  |              |           |       |       |              |     |    |               |        | XXX         |        |            |           |            |
|                 | Clext Wrap Glyphs      |                      | 0                     |                  |              |           |       |       |              |     |    |               |        | Arthu       |        |            |           |            |
|                 | Heading 1+             | ractersty *≣         | Ż                     |                  |              |           |       |       |              |     |    |               |        | XXXX        |        |            |           |            |
|                 | [Basic Paragraph]      | /                    | 1                     |                  |              |           |       |       |              |     |    |               |        | Andre       |        |            |           |            |
|                 | Normal                 |                      | 0                     |                  |              |           |       |       |              |     |    |               |        | <u>XXXX</u> |        |            |           |            |
|                 | Heading 1+             |                      | 4                     |                  |              |           |       |       |              |     |    |               |        | Carlos      |        |            |           |            |
|                 |                        |                      | 15                    |                  |              |           |       |       |              |     |    |               |        | <u>XXX</u>  |        |            |           |            |
|                 |                        |                      | 1                     |                  |              |           |       |       |              |     |    |               |        | Huber       |        |            |           |            |
|                 |                        |                      | <u>Å</u>              |                  |              |           |       |       |              |     |    |               |        | XXX         |        |            |           |            |
|                 |                        |                      | 8                     |                  |              |           |       |       |              |     |    |               |        | Massii      |        |            |           |            |
|                 |                        |                      | 1                     |                  |              |           |       |       |              |     |    |               |        |             |        |            |           |            |
|                 |                        |                      | 0                     |                  |              |           |       |       |              |     |    |               |        | Julie 🤆     |        |            |           |            |
|                 |                        |                      | 8                     |                  |              |           |       |       |              |     |    |               |        |             |        |            |           |            |
|                 |                        |                      | <u>o</u>              |                  |              |           |       |       |              |     |    |               |        | Simor       |        |            |           |            |
|                 |                        |                      | 2                     |                  |              |           |       |       |              |     |    |               |        |             |        |            |           |            |
|                 |                        |                      |                       |                  |              |           |       |       |              |     |    |               |        | Federi      |        |            |           |            |
|                 | <b>△</b> □ ¶*          | · 5 🏛                | Ž                     |                  |              |           |       |       |              |     |    |               |        | <u>~~~</u>  |        |            |           |            |
|                 | Stroke Object Styles   | *                    | 2                     |                  |              |           |       |       |              |     |    |               |        | Albert      |        |            |           |            |
|                 | Weight: 🜩 0 pt 🔻       | ) Cap: 🔚 🕞 📼         | 2                     |                  |              |           |       |       |              |     |    |               |        |             |        |            |           |            |
|                 | Mitre Limit: 🚔 4 🛛 🗴   | Join: 📻 📻 📻          | 0                     |                  |              |           |       |       |              |     |    |               |        | Eman        |        |            |           |            |
|                 | Alian Stroke:          |                      | 5                     |                  |              |           |       |       |              |     |    |               |        |             |        |            |           |            |
|                 |                        | -                    | 2                     |                  |              |           |       |       |              |     |    |               |        | Yves P      |        |            |           |            |
|                 | Type:                  | •                    | 0                     |                  |              |           |       |       |              |     |    |               |        |             |        |            |           |            |
|                 | Start: None            | •                    | 6                     |                  |              |           |       |       |              |     |    |               |        | Marco S     | cande  | rbeg       |           |            |
|                 | Gan Colour:            | •                    | 2                     |                  |              |           |       |       |              |     |    |               |        |             |        |            |           |            |
|                 | Gap Tint:              |                      | 2                     |                  |              |           |       |       |              |     |    |               |        |             |        |            |           |            |
|                 |                        |                      | - 63                  | 3 <b>F#</b> 14 4 | 1            |           | N.N.C | D [Ro | sic] (workin | na) |    | <b>7 —</b> 97 | errors | - <b>4</b>  |        |            |           |            |
|                 |                        |                      | and the second second |                  |              |           |       |       |              |     |    |               |        |             |        |            |           |            |

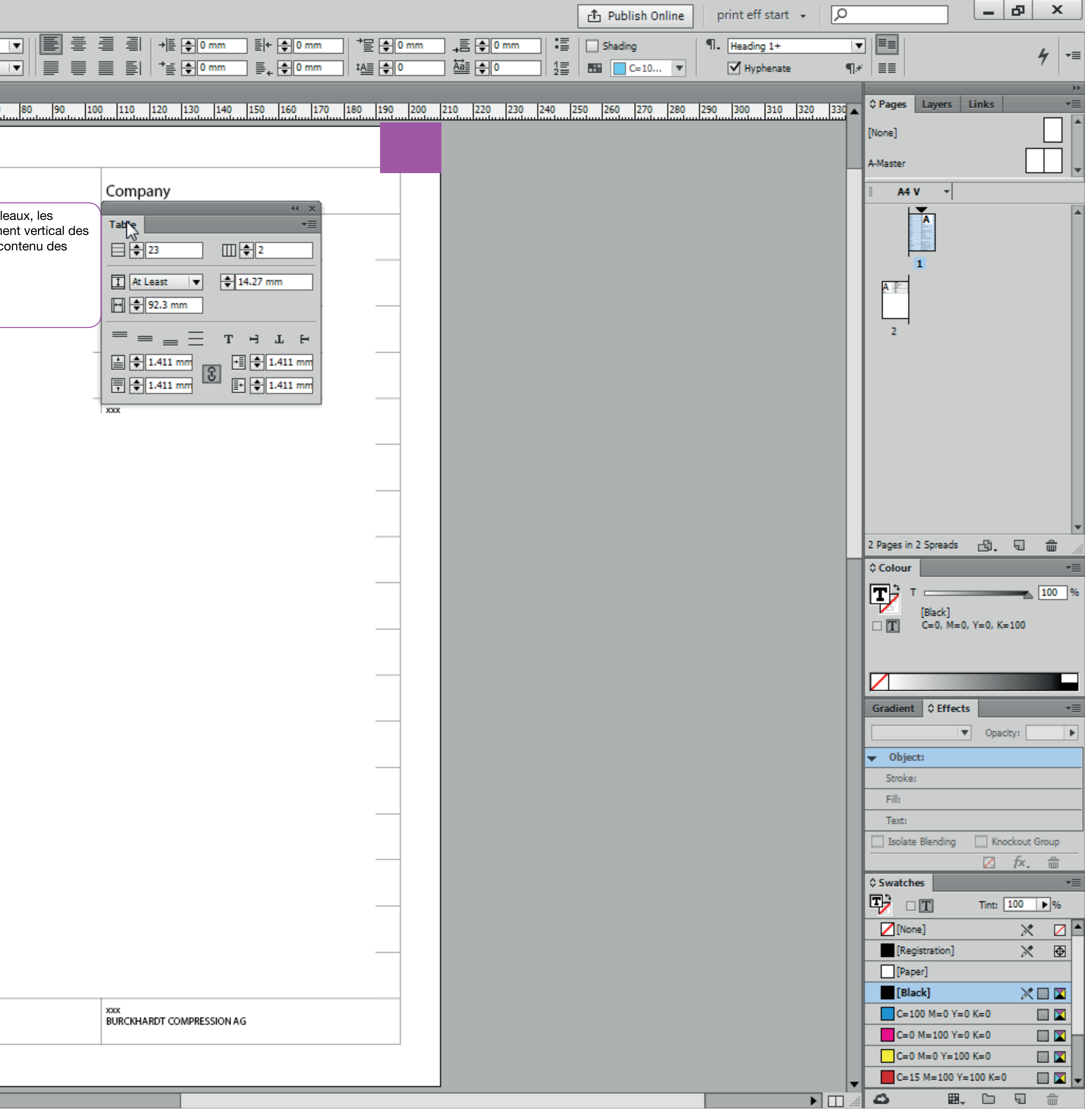

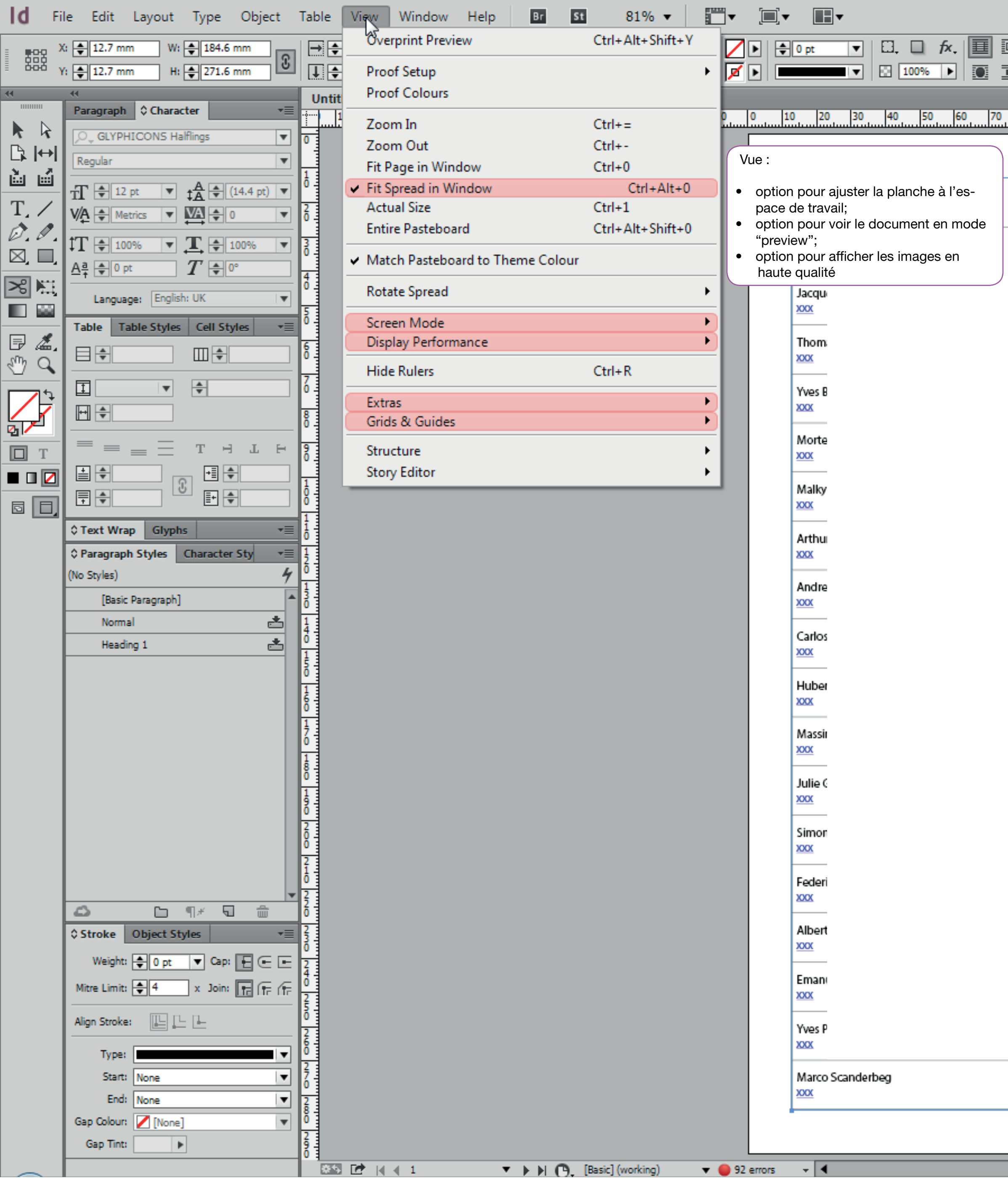

|               |                   |           |            |     |           |           |         |       | 🔁 Put      | olish Online | print e | eff start 🕞 | ρ   |          |                                  |
|---------------|-------------------|-----------|------------|-----|-----------|-----------|---------|-------|------------|--------------|---------|-------------|-----|----------|----------------------------------|
| I 🕂 🖨 4.233 ( | nm 🔛 🜩 1          |           | - H.       |     | <b>\$</b> |           |         | ne]+  |            |              |         |             |     |          |                                  |
|               | € \$ 4.233 n      |           | $\equiv  $ |     | le [      | <u>lo</u> |         |       | ⊡5 ⊞⊀      |              |         |             |     |          |                                  |
| 00 00 100     | 1110 1120 1120    | 140 150   | 100 170    | 100 | 100       | 200       | 210 220 | 220 2 | 40 350 360 | 220 200      | 200 200 | 210 220     | 220 |          | Pages Layers                     |
| 90 90 100     |                   | 140 150   | 160 170    | 180 | -190      |           | 210 220 |       | 40 250 260 |              | 290 300 | 310 320     | 330 |          | [None]                           |
|               |                   |           |            |     |           |           |         |       |            |              |         |             |     |          | [none]                           |
|               |                   |           |            |     | -         |           |         |       |            |              |         |             |     | ٦        | A-Master                         |
|               | Company           |           |            |     |           |           |         |       |            |              |         |             |     |          | I A4 V →                         |
|               | 1                 |           |            |     |           |           |         |       |            |              |         |             |     |          | A                                |
|               |                   |           |            |     |           |           |         |       |            |              |         |             |     |          |                                  |
|               |                   |           |            |     |           |           |         |       |            |              |         |             |     |          |                                  |
|               |                   |           |            |     |           |           |         |       |            |              |         |             |     |          |                                  |
|               |                   |           |            |     |           |           |         |       |            |              |         |             |     |          | 2                                |
|               |                   |           |            |     |           |           |         |       |            |              |         |             |     |          |                                  |
|               |                   |           |            |     |           |           |         |       |            |              |         |             |     |          |                                  |
|               |                   |           |            |     |           |           |         |       |            |              |         |             |     |          |                                  |
|               |                   |           |            |     |           |           |         |       |            |              |         |             |     |          |                                  |
|               |                   |           |            |     |           |           |         |       |            |              |         |             |     |          |                                  |
|               |                   |           |            |     |           |           |         |       |            |              |         |             |     |          |                                  |
|               |                   |           |            |     |           |           |         |       |            |              |         |             |     |          |                                  |
|               |                   |           |            |     |           |           |         |       |            |              |         |             |     |          | 2 Pages in 2 Spreads             |
|               |                   |           |            |     |           |           |         |       |            |              |         |             |     | 1        | Colour                           |
|               |                   |           |            |     |           |           |         |       |            |              |         |             |     |          |                                  |
|               |                   |           |            |     |           |           |         |       |            |              |         |             |     | B        | Gradient \$ Effe                 |
|               |                   |           |            |     |           |           |         |       |            |              |         |             |     |          | Normal                           |
|               |                   |           |            |     |           |           |         |       |            |              |         |             |     | -        | Object: Normal<br>Stroke: Normal |
|               |                   |           |            |     |           |           |         |       |            |              |         |             |     | lt       | Fill: Normal                     |
|               |                   |           |            |     |           |           |         |       |            |              |         |             |     |          | Text: Normal                     |
|               |                   |           |            |     |           |           |         |       |            |              |         |             |     |          | Isolate Blending                 |
|               |                   |           |            |     |           |           |         |       |            |              |         |             |     | ŀ        | û Swatches                       |
|               |                   |           |            |     |           |           |         |       |            |              |         |             |     |          | И П                              |
|               |                   |           |            |     |           |           |         |       |            |              |         |             |     |          | [None]                           |
|               |                   |           |            |     |           |           |         |       |            |              |         |             |     |          | [Registration]                   |
|               |                   |           |            |     |           |           |         |       |            |              |         |             |     |          | [Paper]                          |
|               |                   |           |            |     |           |           |         |       |            |              |         |             |     | ŀ        | [Black]                          |
|               |                   |           |            |     |           |           |         |       |            |              |         |             |     | ŀ        | C=100 M=0 Y                      |
|               |                   |           |            |     |           |           |         |       |            |              |         |             |     |          | C=0 M=0 Y=1                      |
|               |                   |           |            |     |           |           |         |       |            |              |         |             |     |          | C=15 M=100                       |
|               | ***               |           |            |     |           |           |         |       |            |              |         |             |     |          | C=75 M=5 Y=                      |
|               | BURCKHARDT COMPRE | ESSION AG |            |     | E,        |           |         |       |            |              |         |             |     | ŀ        | C=100 M=90                       |
|               |                   |           |            |     |           |           |         |       |            |              |         |             |     | ŀ        |                                  |
|               |                   |           |            |     |           |           |         |       |            |              |         |             |     | <b>•</b> |                                  |
|               |                   |           |            |     |           |           |         |       |            |              |         | •           | 100 |          | ے <u>ا</u>                       |

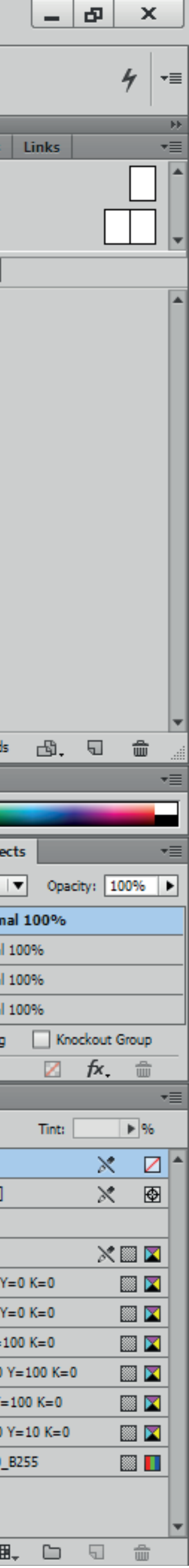

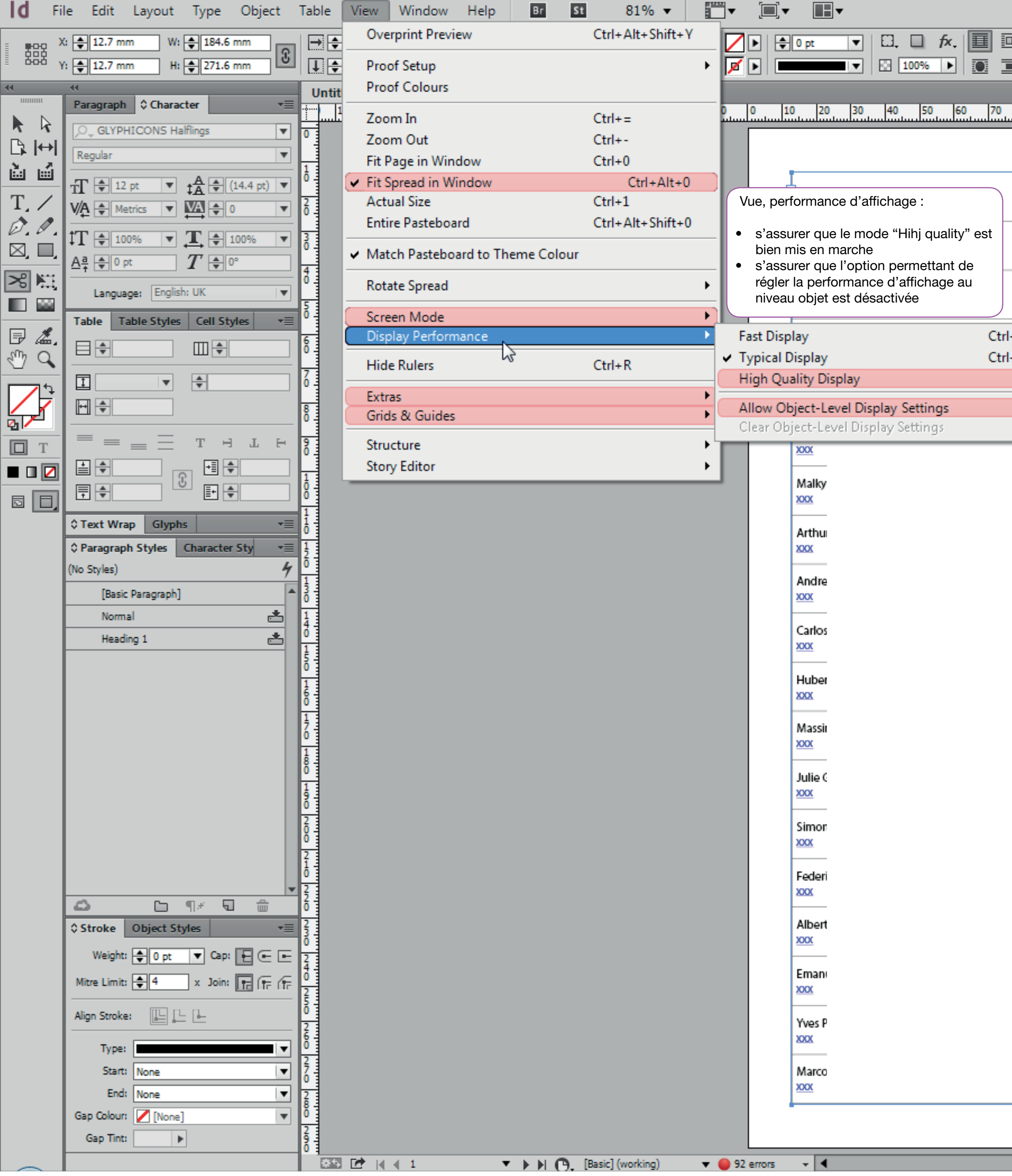

|               |                |          |       |     |           |       |          |           | ් Pub         | lish Online | print eff start 👻 | 2   | ) |                                   |
|---------------|----------------|----------|-------|-----|-----------|-------|----------|-----------|---------------|-------------|-------------------|-----|---|-----------------------------------|
| 🗄 📋 🖨 4.233 r | nm   🎹 🜲 1 🗏   |          | : Bi  |     | <u>\$</u> | 8.    | None     | ]+        | •             |             |                   |     |   |                                   |
|               | 🕂 🔶 4.233 m    |          |       |     | ŀ         |       |          | Ģ         | 15 <b>⊡</b> ≠ |             |                   |     |   |                                   |
|               |                |          |       |     |           |       |          |           |               |             |                   |     |   | O Parties Lavers                  |
| 80 90 100     | 110 120 130 14 | 0 150 16 | 0 170 | 180 | 190       | 200 2 | 10 220 2 | 230 240 2 | 250 260       | 270 280     | 290 300 310 320   | 330 |   | viages Layers                     |
|               |                |          |       |     |           |       |          |           |               |             |                   |     |   | [None]                            |
|               |                |          |       |     | _         |       |          |           |               |             |                   |     | H | A-Master                          |
|               | Company        |          |       |     |           |       |          |           |               |             |                   |     |   | 🗄 🗛 V 🔻                           |
|               |                |          |       |     |           |       |          |           |               |             |                   |     |   |                                   |
|               | נ<br>ו         |          |       |     |           |       |          |           |               |             |                   |     |   |                                   |
|               | 3              |          |       |     |           |       |          |           |               |             |                   |     |   | 1                                 |
|               | 1              |          |       |     |           |       |          |           |               |             |                   |     |   | AF                                |
| +Alt+Shift+Z  |                |          |       | _   |           |       |          |           |               |             |                   |     |   |                                   |
| +Alt+Z        |                |          |       |     |           |       |          |           |               |             |                   |     |   | 2                                 |
| Ctrl+Alt+H    |                |          |       | _   |           |       |          |           |               |             |                   |     |   |                                   |
|               |                |          |       | _   |           |       |          |           |               |             |                   |     |   |                                   |
|               |                |          |       |     |           |       |          |           |               |             |                   |     |   |                                   |
|               |                |          |       |     |           |       |          |           |               |             |                   |     |   |                                   |
|               |                |          |       |     |           |       |          |           |               |             |                   |     |   |                                   |
|               |                |          |       |     |           |       |          |           |               |             |                   |     |   |                                   |
|               |                |          |       |     |           |       |          |           |               |             |                   |     |   |                                   |
|               |                |          |       |     |           |       |          |           |               |             |                   |     |   | 2 Pages in 2 Spreads              |
|               |                |          |       |     |           |       |          |           |               |             |                   |     | H | ¢ Colour                          |
|               |                |          |       |     |           | -     |          |           |               |             |                   |     |   |                                   |
|               |                |          |       |     |           |       |          |           |               |             |                   |     |   | Gradient \$ Effec                 |
|               |                |          |       |     |           |       |          |           |               |             |                   |     |   | Normal                            |
|               |                |          |       |     |           |       |          |           |               |             |                   |     |   | <ul> <li>Object: Norma</li> </ul> |
|               |                |          |       |     |           |       |          |           |               |             |                   |     |   | Fill: Normal                      |
|               |                |          |       |     |           |       |          |           |               |             |                   |     |   | Text: Normal                      |
|               |                |          |       |     |           |       |          |           |               |             |                   |     |   | Isolate Blending                  |
|               |                |          |       |     |           |       |          |           |               |             |                   |     |   |                                   |
|               |                |          |       |     |           |       |          |           |               |             |                   |     |   | ♦ Swatches                        |
|               |                |          |       |     |           |       |          |           |               |             |                   |     |   |                                   |
|               |                |          |       |     |           |       |          |           |               |             |                   |     |   | [Resistration]                    |
|               |                |          |       |     |           | -     |          |           |               |             |                   |     |   | [Registration]                    |
|               |                |          |       |     |           |       |          |           |               |             |                   |     |   | [Black]                           |
|               |                |          |       |     |           |       |          |           |               |             |                   |     |   | C=100 M=0 Y                       |
|               |                |          |       |     |           |       |          |           |               |             |                   |     |   | C=0 M=100 Y                       |
|               |                |          |       |     |           |       |          |           |               |             |                   |     |   | C=0 M=0 Y=1                       |
|               |                |          |       |     |           |       |          |           |               |             |                   |     |   | C=15 M=100 Y                      |
|               |                |          |       |     |           |       |          |           |               |             |                   |     |   | C=100 M=90                        |
|               |                |          |       |     | I         | Þ     |          |           |               |             |                   |     |   | Word_R0_G0                        |
|               | 1              |          |       |     |           | •     |          |           |               |             |                   |     |   |                                   |
|               |                |          |       |     |           |       |          |           |               |             |                   |     | - |                                   |
|               |                |          |       |     |           |       |          |           |               |             |                   |     | : | <b>₽</b>                          |

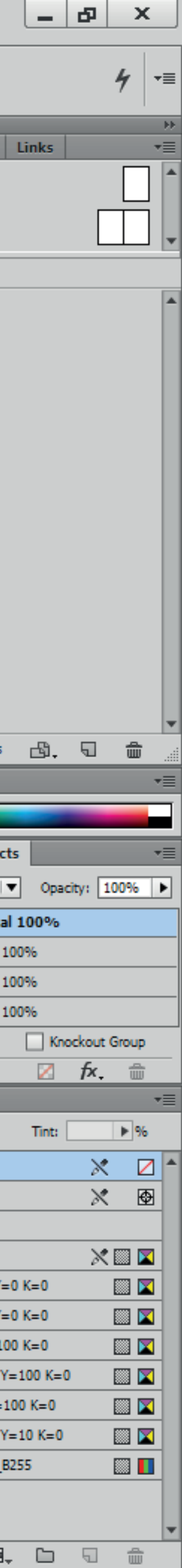

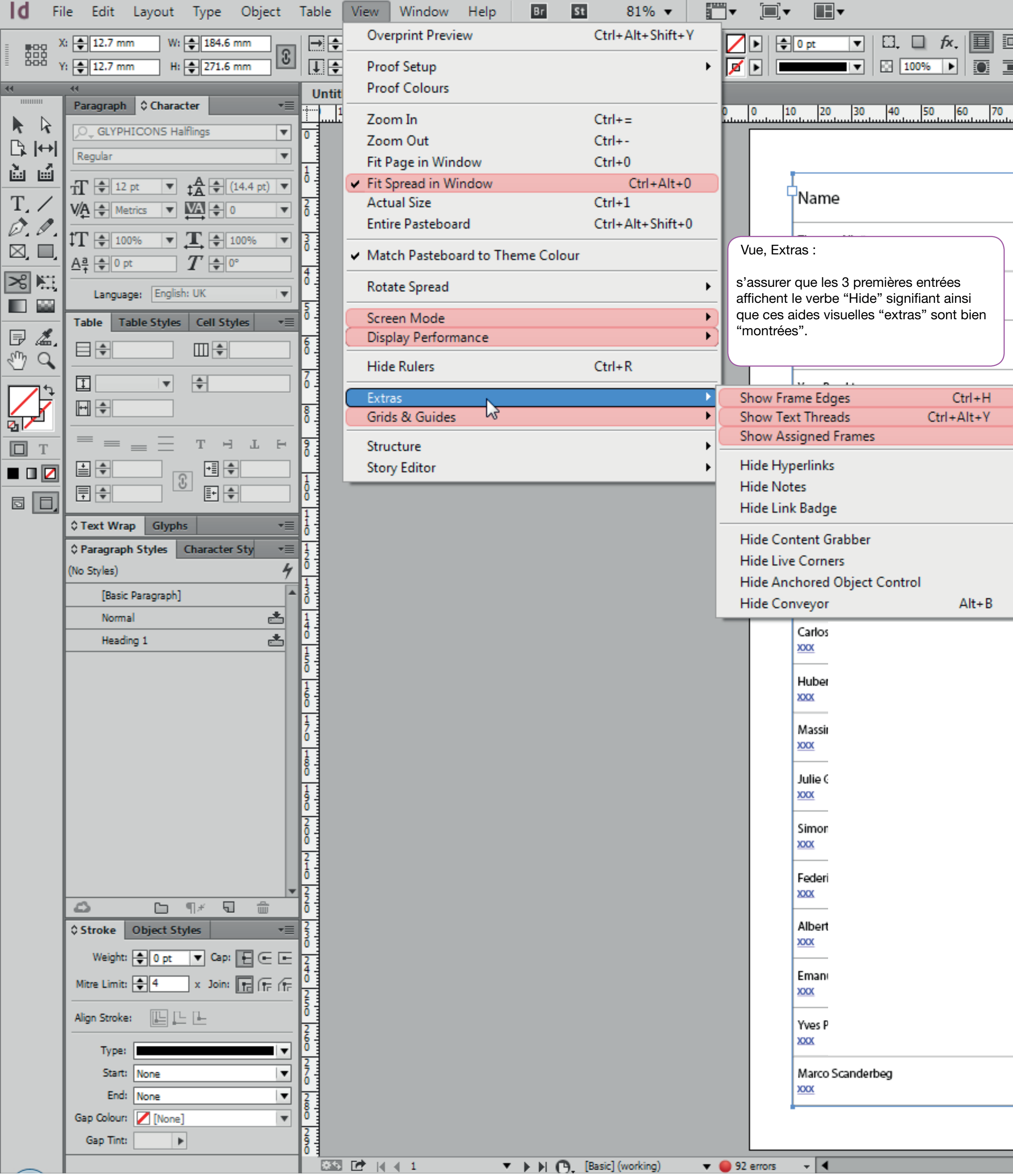

|    |               |                  |         |         |         |         |     |          |     |      |     |        |     |        |       |     | đ           | ן Publ | lish On | line | р   | rint eff | start | •   | ρ   |            |                        | ]         |
|----|---------------|------------------|---------|---------|---------|---------|-----|----------|-----|------|-----|--------|-----|--------|-------|-----|-------------|--------|---------|------|-----|----------|-------|-----|-----|------------|------------------------|-----------|
| 1  | ) <b>=(</b> 8 | <b>♦</b> 4.233 r | nm   [[ |         | 1       |         |     | =        | F   |      | ₽   |        | -   | 8. [No | one]+ |     |             |        |         |      |     |          |       |     |     |            |                        |           |
|    | [             |                  | Ð       | 8 🗣 4   | 4.233 m |         | =   | $\equiv$ |     | ∎□   | ₽   |        |     |        |       |     | <b>Q</b> 15 | 8≭     |         |      |     |          |       |     |     |            |                        |           |
| 10 | 0             | 00 100           | 110     | 120     | 120     | 140     | 150 | 160      | 170 | 1.90 | 100 | 200    | 210 | 220    | 220   | 240 | 250         | 260    | 220     | 280  | 200 | 200      | 210   | 220 | 220 | 0 Pag      | es Layer               | 5         |
|    | l             | 100              |         |         |         | 140     | 150 | 100      |     | 100  |     |        | 210 |        |       |     |             | 200    |         | 200  | 250 |          | 1510  | 1   | 222 | [None]     |                        |           |
|    |               |                  |         |         |         |         |     |          |     |      |     |        |     |        |       |     |             |        |         |      |     |          |       |     |     |            |                        |           |
|    |               |                  |         |         |         |         |     |          |     |      |     |        |     |        |       |     |             |        |         |      |     |          |       |     | L.  | A-Mast     | er                     | -         |
|    |               |                  |         |         |         |         |     |          |     |      |     |        |     |        |       |     |             |        |         |      |     |          |       |     |     | = -        | A4 V →                 | <u>r </u> |
|    |               |                  | 1       |         |         |         |     |          |     |      |     |        |     |        |       |     |             |        |         |      |     |          |       |     |     |            | A                      |           |
|    |               |                  | -       |         |         |         |     |          |     |      |     |        |     |        |       |     |             |        |         |      |     |          |       |     |     |            | 1                      |           |
|    |               |                  | 1       |         |         |         |     |          |     |      |     |        |     |        |       |     |             |        |         |      |     |          |       |     |     | A          | -                      |           |
|    |               |                  |         |         |         |         |     |          |     |      |     | -      |     |        |       |     |             |        |         |      |     |          |       |     |     |            |                        |           |
|    |               |                  | (       |         |         |         |     |          |     |      |     |        |     |        |       |     |             |        |         |      |     |          |       |     |     | 2          | 1                      |           |
|    |               |                  | 1       |         |         |         |     |          |     |      |     | -      |     |        |       |     |             |        |         |      |     |          |       |     |     |            |                        |           |
| ł  |               |                  | _       |         |         |         |     |          |     |      |     |        |     |        |       |     |             |        |         |      |     |          |       |     |     |            |                        |           |
| 5  |               |                  | 1       |         |         |         |     |          |     |      |     |        |     |        |       |     |             |        |         |      |     |          |       |     |     |            |                        |           |
| ┢  |               |                  | _       |         |         |         |     |          |     |      |     | _      |     |        |       |     |             |        |         |      |     |          |       |     |     |            |                        |           |
| L  |               |                  |         |         |         |         |     |          |     |      |     |        |     |        |       |     |             |        |         |      |     |          |       |     |     |            |                        |           |
| ł  |               |                  | 3       |         |         |         |     |          |     |      |     | -      |     |        |       |     |             |        |         |      |     |          |       |     |     |            |                        |           |
| L  |               |                  | 1       |         |         |         |     |          |     |      |     |        |     |        |       |     |             |        |         |      |     |          |       |     |     | 2 Page     | s in 2 Sprea           | ads       |
| ľ  |               |                  | 1       |         |         |         |     |          |     |      |     |        |     |        |       |     |             |        |         |      |     |          |       |     |     | ¢ Colo     | ur                     |           |
| Ļ  |               |                  | _       |         |         |         |     |          |     |      |     |        |     |        |       |     |             |        |         |      |     |          |       |     |     |            |                        |           |
|    |               |                  |         |         |         |         |     |          |     |      |     |        |     |        |       |     |             |        |         |      |     |          |       |     |     | Gradi      | ent 🗘 Ef               | fec       |
|    |               |                  |         |         |         |         |     |          |     |      |     | _      |     |        |       |     |             |        |         |      |     |          |       |     |     | Norm       | al                     |           |
|    |               |                  |         |         |         |         |     |          |     |      |     |        |     |        |       |     |             |        |         |      |     |          |       |     |     | <b>v</b> 0 | oject: Nor             | ma        |
|    |               |                  |         |         |         |         |     |          |     |      |     |        |     |        |       |     |             |        |         |      |     |          |       |     |     | Str        | oke: Norm              | al :      |
|    |               |                  |         |         |         |         |     |          |     |      |     |        |     |        |       |     |             |        |         |      |     |          |       |     |     | Te         | t: Norm                | al        |
|    |               |                  |         |         |         |         |     |          |     |      |     |        |     |        |       |     |             |        |         |      |     |          |       |     |     | Iso        | late Blendi            | ng        |
|    |               |                  |         |         |         |         |     |          |     |      |     | _      |     |        |       |     |             |        |         |      |     |          |       |     |     |            |                        |           |
|    |               |                  |         |         |         |         |     |          |     |      |     |        |     |        |       |     |             |        |         |      |     |          |       |     |     | ≎Swa       | tches                  |           |
|    |               |                  |         |         |         |         |     |          |     |      |     | -      |     |        |       |     |             |        |         |      |     |          |       |     |     |            | Nonel                  |           |
|    |               |                  |         |         |         |         |     |          |     |      |     |        |     |        |       |     |             |        |         |      |     |          |       |     |     |            | Registration           | n]        |
|    |               |                  |         |         |         |         |     |          |     |      |     | -      |     |        |       |     |             |        |         |      |     |          |       |     |     |            | Paper]                 |           |
|    |               |                  |         |         |         |         |     |          |     |      |     |        |     |        |       |     |             |        |         |      |     |          |       |     |     |            | Black]                 |           |
|    |               |                  |         |         |         |         |     |          |     |      |     |        |     |        |       |     |             |        |         |      |     |          |       |     |     |            | .=100 M=0<br>C=0 M=100 | ) Y:      |
|    |               |                  |         |         |         |         |     |          |     |      |     | _      |     |        |       |     |             |        |         |      |     |          |       |     |     |            | C=0 M=0 Y              | =1        |
|    |               |                  |         |         |         |         |     |          |     |      |     |        |     |        |       |     |             |        |         |      |     |          |       |     |     |            | C=15 M=10              | י 0נ      |
|    |               |                  | xxx     |         |         |         |     |          |     |      |     |        |     |        |       |     |             |        |         |      |     |          |       |     |     |            | C=75 M=5               | Y=        |
|    |               |                  | BURCKH  | IARDT C | COMPRES | SSION A | G   |          |     |      |     | ļ<br>P |     |        |       |     |             |        |         |      |     |          |       |     |     |            | .=100 M=9<br>Nord R0 G | 0<br>10   |
|    |               |                  |         |         |         |         |     |          |     |      |     | •      |     |        |       |     |             |        |         |      |     |          |       |     |     |            |                        | _         |
|    |               |                  |         |         |         |         |     |          |     |      |     |        |     |        |       |     |             |        |         |      |     |          |       |     | -   |            |                        |           |
|    |               |                  |         |         |         |         |     |          |     |      |     |        |     |        |       |     |             |        |         |      |     |          |       |     |     | 2          |                        | H         |

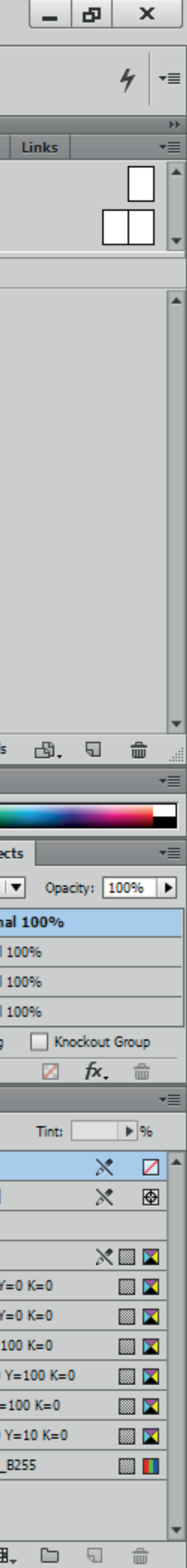

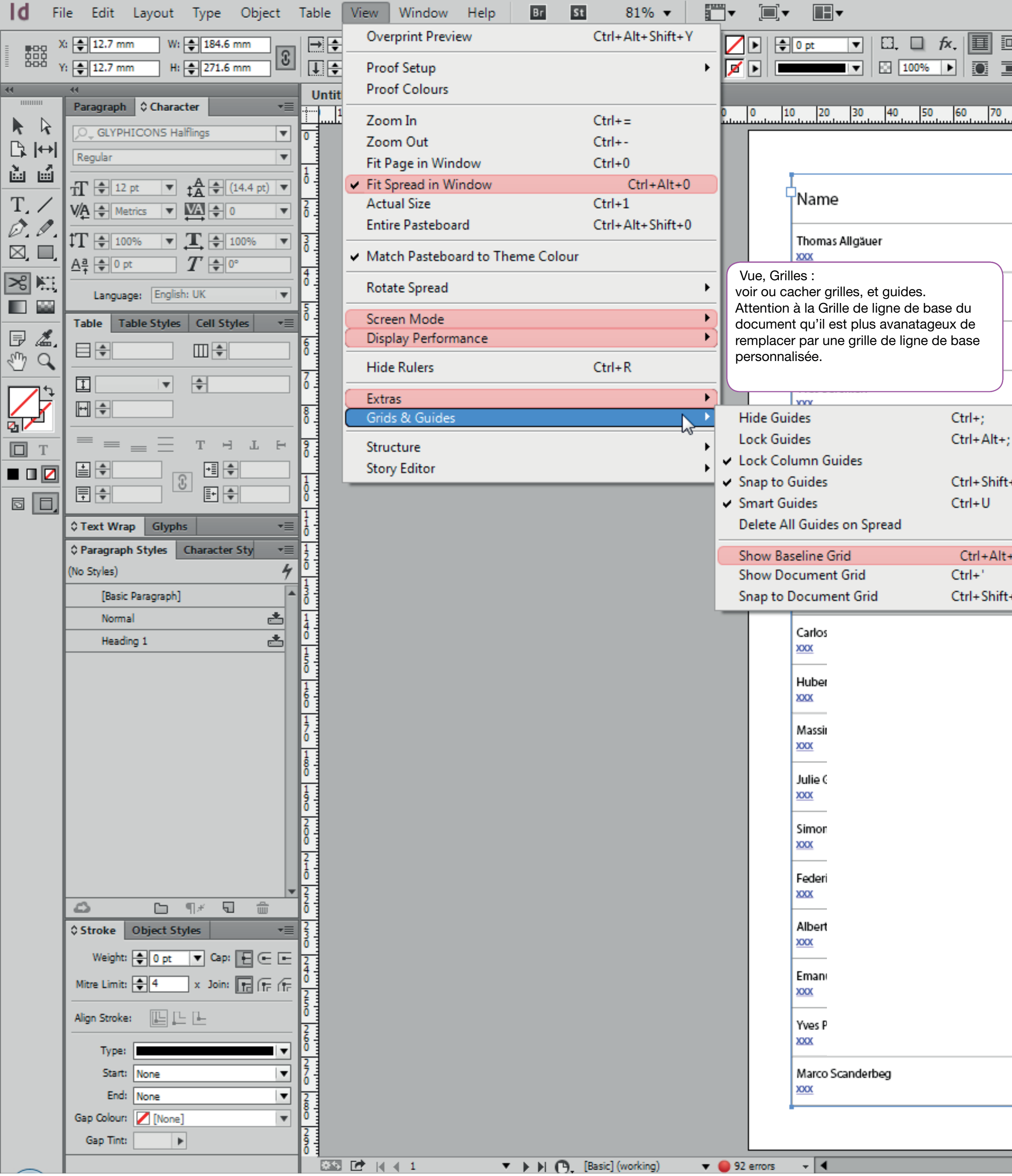

|     |            |          |        |         |         |         |     |          |     |     |            |       |     |     |       |     | đ    | p Pub | lish On | line | р   | rint eff | f start | •   | ρ   |      |             |                 |
|-----|------------|----------|--------|---------|---------|---------|-----|----------|-----|-----|------------|-------|-----|-----|-------|-----|------|-------|---------|------|-----|----------|---------|-----|-----|------|-------------|-----------------|
| I   | <b>i</b> ( | \$ 4.233 | mm   [ |         | 1       |         |     | =        | Ŀ   |     | ₽          |       | -   |     | one]+ |     |      | •     |         |      |     |          |         |     |     |      |             |                 |
|     | [          |          | Ē      | •       | 4.233 m |         |     | $\equiv$ |     | ∎□  | <b>₽</b> ₽ |       |     |     |       |     | Ъъ   | 8≭    |         |      |     |          |         |     |     |      |             |                 |
| las |            |          |        | 4.20    | 4.20    | 1.40    | 450 | 4.60     | 470 |     | 1400       | 200   | 240 | 220 | 220   | 240 | 1250 | 200   | 12.20   | 200  | 200 | 200      | 240     | 220 |     | - 0  | Pages       | Lavers          |
| 80  | )<br>      | 90 10    | 0 110  | 120     | 130     | 140     | 150 | 160      | 170 | 180 | 190        | 200   | 210 | 220 | 230   | 240 | 250  | 260   | 270     | 280  | 290 | 300      | 310     | 320 | 330 | ▲ Ľ  | l oge       | Layers          |
|     |            |          |        |         |         |         |     |          |     |     |            |       |     |     |       |     |      |       |         |      |     |          |         |     |     |      | ionej       |                 |
|     |            |          |        |         |         |         |     |          |     |     |            |       |     |     |       |     |      |       |         |      |     |          |         |     |     | _ A- | Master      |                 |
|     |            |          | 1      |         |         |         |     |          |     |     |            |       |     |     |       |     |      |       |         |      |     |          |         |     |     | I    | A4          | <b>v</b> -      |
|     |            |          | +      |         |         |         |     |          |     |     |            | -     |     |     |       |     |      |       |         |      |     |          |         |     |     |      | 100         | Ā               |
|     |            |          | 1      |         |         |         |     |          |     |     |            |       |     |     |       |     |      |       |         |      |     |          |         |     |     | Ш    |             |                 |
|     |            |          | 3      |         |         |         |     |          |     |     |            |       |     |     |       |     |      |       |         |      |     |          |         |     |     | Ш    |             | 1               |
|     |            |          |        |         |         |         |     |          |     |     |            |       |     |     |       |     |      |       |         |      |     |          |         |     |     | Ш    | AF          |                 |
|     |            |          | 3      |         |         |         |     |          |     |     |            |       |     |     |       |     |      |       |         |      |     |          |         |     |     | Ш    | Ч           |                 |
|     |            |          | _      |         |         |         |     |          |     |     |            |       |     |     |       |     |      |       |         |      |     |          |         |     |     | Ш    | 2           |                 |
|     |            |          | 3      |         |         |         |     |          |     |     |            |       |     |     |       |     |      |       |         |      |     |          |         |     |     | L    |             |                 |
|     |            |          | Ľ      |         |         |         |     |          |     |     |            |       |     |     |       |     |      |       |         |      |     |          |         |     |     | L    |             |                 |
|     |            |          | 3<br>1 |         |         |         |     |          |     |     |            |       |     |     |       |     |      |       |         |      |     |          |         |     |     | L    |             |                 |
|     | ŀ          |          |        |         |         |         |     |          |     |     |            | -     |     |     |       |     |      |       |         |      |     |          |         |     |     | L    |             |                 |
| +;  |            |          |        |         |         |         |     |          |     |     |            |       |     |     |       |     |      |       |         |      |     |          |         |     |     | L    |             |                 |
|     | ŀ          |          |        |         |         |         |     |          |     |     |            | -     |     |     |       |     |      |       |         |      |     |          |         |     |     | L    |             |                 |
| .'  |            |          | 1      |         |         |         |     |          |     |     |            |       |     |     |       |     |      |       |         |      |     |          |         |     |     |      | Dogos in    | 7 Corroade      |
|     |            |          | 3      |         |         |         |     |          |     |     |            |       |     |     |       |     |      |       |         |      |     |          |         |     |     | 6    | Colour      | 2 opreads       |
| +'  |            |          | 1      |         |         |         |     |          |     |     |            |       |     |     |       |     |      |       |         |      |     |          |         |     |     |      |             | _               |
|     |            |          | T      |         |         |         |     |          |     |     |            |       |     |     |       |     |      |       |         |      |     |          |         |     |     | F    | Gradient    | 0 Effe          |
|     |            |          |        |         |         |         |     |          |     |     |            |       |     |     |       |     |      |       |         |      |     |          |         |     |     |      | Normal      | _               |
|     |            |          |        |         |         |         |     |          |     |     |            |       |     |     |       |     |      |       |         |      |     |          |         |     |     |      | Obje        | ct: Norm        |
|     |            |          |        |         |         |         |     |          |     |     |            | -     |     |     |       |     |      |       |         |      |     |          |         |     |     | E    | Stroke      | : Normal        |
|     |            |          |        |         |         |         |     |          |     |     |            |       |     |     |       |     |      |       |         |      |     |          |         |     |     | E    | Fill:       | Normal          |
|     |            |          |        |         |         |         |     |          |     |     |            | -     |     |     |       |     |      |       |         |      |     |          |         |     |     | Ŀ    | Text:       | Normal          |
|     |            |          |        |         |         |         |     |          |     |     |            |       |     |     |       |     |      |       |         |      |     |          |         |     |     | Ľ    | Isolate     | e Blending      |
|     |            |          |        |         |         |         |     |          |     |     |            | -     |     |     |       |     |      |       |         |      |     |          |         |     |     | \$   | Swatch      | es              |
|     |            |          |        |         |         |         |     |          |     |     |            |       |     |     |       |     |      |       |         |      |     |          |         |     |     |      | <b>}</b> ⊑  | ] Т             |
|     |            |          |        |         |         |         |     |          |     |     |            | 1     |     |     |       |     |      |       |         |      |     |          |         |     |     |      | <b>[</b> No | ne]             |
|     |            |          |        |         |         |         |     |          |     |     |            |       |     |     |       |     |      |       |         |      |     |          |         |     |     |      | Reg         | gistration]     |
|     |            |          |        |         |         |         |     |          |     |     |            |       |     |     |       |     |      |       |         |      |     |          |         |     |     |      | [Pap        | per]            |
|     |            |          |        |         |         |         |     |          |     |     |            |       |     |     |       |     |      |       |         |      |     |          |         |     |     | H    | [Blac       | ckj<br>00 M-0 V |
|     |            |          |        |         |         |         |     |          |     |     |            |       |     |     |       |     |      |       |         |      |     |          |         |     |     | F    |             | M=100 Y         |
|     |            |          |        |         |         |         |     |          |     |     |            | -     |     |     |       |     |      |       |         |      |     |          |         |     |     | F    | C=0         | M=0 Y=1         |
|     |            |          |        |         |         |         |     |          |     |     |            |       |     |     |       |     |      |       |         |      |     |          |         |     |     |      | C=1         | 5 M=100         |
|     |            |          |        |         |         |         |     |          |     |     |            | -     |     |     |       |     |      |       |         |      |     |          |         |     |     |      | C=7         | '5 M=5 Y=       |
|     |            |          | BURCK  | HARDT ( | COMPRES | SSION A | G   |          |     |     |            | <br>• |     |     |       |     |      |       |         |      |     |          |         |     |     | H    | C=1         | 00 M=90         |
|     |            |          |        |         |         |         |     |          |     |     |            | 4     |     |     |       |     |      |       |         |      |     |          |         |     |     | F    | Wor         | u_ku_du_        |
|     |            |          |        |         |         |         |     |          |     |     |            |       |     |     |       |     |      |       |         |      |     |          |         |     |     |      |             |                 |
|     |            |          |        |         |         |         |     |          |     |     |            |       | -   |     |       |     |      |       |         |      |     |          |         |     |     |      | -0          |                 |

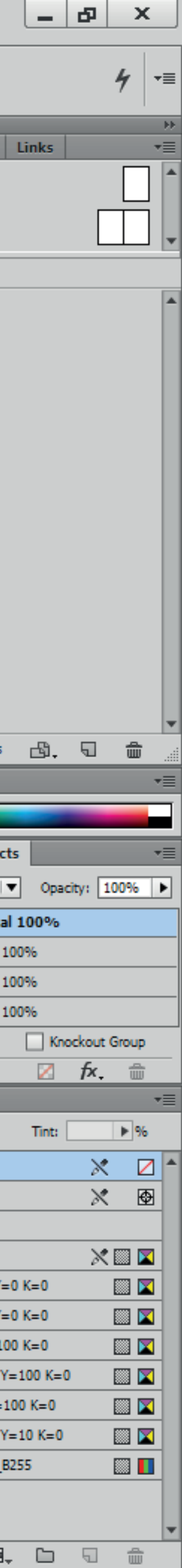

| ld Fi     | e Edit Layout Type Object                                 | Table View     | Window Help           | Br St 81% 🔻                           |                  |                         |                                                                                                    |                             |                | ப் Publis                | h Online print eff start 👻 | ρ     |                                  |
|-----------|-----------------------------------------------------------|----------------|-----------------------|---------------------------------------|------------------|-------------------------|----------------------------------------------------------------------------------------------------|-----------------------------|----------------|--------------------------|----------------------------|-------|----------------------------------|
|           | : 🔶 12.7 mm W: 🌩 184.6 mm                                 | → 🖨 100%       | Årrange               | · · · · · · · · · · · · · · · · · · · |                  |                         | ↓ 🔲 🔟 🚔 (4.233 m                                                                                                    |                             |                | 800, [None]+ ▼           |                            |       |                                  |
|           | : ♠ 12.7 mm H: ♠ 271.6 mm                                 | 100%           | Workspace             | •                                     | Fenêtre :        |                         |                                                                                                    |                             |                | Dits Play                |                            |       |                                  |
| (         |                                                           |                | Browse Add-ons        |                                       | de travail. et o | au'on les réinitialise. |                                                                                                    |                             |                |                          |                            | _     |                                  |
|           | Paragraph 🗘 Character 🔹                                   | ····· 120 110  | a Articles            | 20                                    | ,                | <b>1</b>                | 20 80 90 100                                                                                                    | 110 120 130 140 150 160 170 | 180 190 200 21 | 10 220 230 240 250 260 2 | 70 280 290 300 310 320     | 330   | Pages Layers                     |
|           | O_GLYPHICONS Halflings                                    |                | CC Libraries          | i i                                   |                  |                         | it and instand and and and a structure of the structure of the structure o |                             |                |                          |                            | _ سنا | [Neee]                           |
| l↔  ≴     | Regular                                                   | ľ              | Colour                |                                       |                  |                         |                                                                                                    |                             |                |                          |                            |       | [None]                           |
| <u>مَ</u> |                                                           | 1              | ✓ Control             | Ctrl+Alt+6                            |                  |                         |                                                                                                    |                             |                |                          |                            |       | A-Master                         |
|           | TT = 12 pt T = A = (14.4 pt) T                            |                | Editorial             |                                       |                  | Name                    |                                                                                                    | Company                     |                |                          |                            |       | ≣ A4 V →                         |
| 1./       |                                                           | ð -            | ✓ Effects             | Ctrl+Shift+F10                        |                  | Nume                    |                                                                                                    | company                     |                |                          |                            | - H   |                                  |
| 0.0.      | ÎT ♣ 100% ▼ T ♣ 100% ▼                                    | 3              | Info                  | F8                                    |                  | Thom                    |                                                                                                    |                             |                |                          |                            |       | A                                |
| ⊠, ■,     |                                                           | 2              | Interactive           |                                       |                  | XXX                     |                                                                                                    |                             |                |                          |                            |       |                                  |
|           |                                                           | <b>4</b>       | Layers                | F7                                    |                  | lacau                   |                                                                                                    |                             |                |                          |                            |       | 1                                |
|           | Language: English: UK 🛛 🔻                                 | 5              | Links                 | Ctrl+Shift+D                          |                  | XOX                     |                                                                                                    |                             |                |                          |                            |       | AF                               |
|           | Table         Table Styles         Cell Styles         ▼≡ | lō -           | Mini Bridge           |                                       |                  |                         |                                                                                                    |                             |                |                          |                            |       |                                  |
| J &.      |                                                           | 8              | Object & Layout       |                                       |                  | Thom                    |                                                                                                    |                             |                |                          |                            |       | 2                                |
| 5 C       |                                                           |                | Output                |                                       |                  | ~~~                     |                                                                                                    |                             |                |                          |                            |       |                                  |
| 1+        |                                                           | 6 -            | Overlays              |                                       |                  | Yves B                  |                                                                                                    |                             |                |                          |                            |       |                                  |
|           |                                                           | 8              | ✓ Pages               | F12                                   |                  | XXXX                    |                                                                                                    |                             |                |                          |                            |       |                                  |
| 2         |                                                           |                | ✓ Stroke              | F10                                   |                  | Morte                   |                                                                                                    |                             |                |                          |                            |       |                                  |
| <u> </u>  |                                                           | 8              | Styles                | •                                     |                  | <u>X00X</u>             |                                                                                                    |                             |                |                          |                            |       |                                  |
| • • 🗹     |                                                           | 1              | Text Wrap             | Ctrl+Alt+W                            |                  | Malky                   |                                                                                                    |                             |                |                          |                            |       |                                  |
|           |                                                           | <u>ŏ</u>       | ✓ Tools               |                                       |                  | XXX                     |                                                                                                    |                             |                |                          |                            |       |                                  |
|           | ≎ Text Wrap Glyphs +≣                                     |                | Type & Tables         |                                       |                  |                         |                                                                                                    |                             |                |                          |                            |       |                                  |
|           |                                                           | 1              | Utilities             |                                       |                  |                         |                                                                                                    |                             |                |                          |                            |       |                                  |
|           | (No Styles)                                               | <u>ó</u>       | ✓ 1 Untitled-2.indd @ | 81%                                   |                  |                         |                                                                                                    |                             |                |                          |                            |       | 2 Pages in 2 Spreads             |
|           | [Basic Paragraph]                                         | 1              |                       |                                       |                  | Andre                   |                                                                                                    |                             |                |                          |                            | Η.    | Colour                           |
|           | Normal                                                    | 1              |                       |                                       |                  |                         |                                                                                                    |                             |                |                          |                            |       |                                  |
|           | Heading 1                                                 | 6              |                       |                                       |                  | Carlos                  |                                                                                                    |                             |                |                          |                            |       | Gradient \$                      |
|           |                                                           | 15             |                       |                                       |                  | <u>xoox</u>             |                                                                                                    |                             |                |                          |                            |       | Normal                           |
|           |                                                           | 1              |                       |                                       |                  | Huber                   |                                                                                                    |                             |                |                          |                            |       | <ul> <li>Object: Norm</li> </ul> |
|           |                                                           | 6              |                       |                                       |                  | XXXX                    |                                                                                                    |                             |                |                          |                            |       | Stroke: Normal                   |
|           |                                                           | 1              |                       |                                       |                  | Massir                  |                                                                                                    |                             |                |                          |                            |       | Fill: Normal                     |
|           |                                                           | 1              |                       |                                       |                  | <u>X00X</u>             |                                                                                                    |                             |                |                          |                            |       | Text: Normal                     |
|           |                                                           | 8              |                       |                                       |                  | lulia (                 |                                                                                                    |                             |                |                          |                            |       | Isolate Blending                 |
|           |                                                           | 1              |                       |                                       |                  | XXX                     |                                                                                                    |                             |                |                          |                            |       |                                  |
|           |                                                           | 2              |                       |                                       |                  | Circu a                 |                                                                                                    |                             |                |                          |                            |       | \$ Swatches                      |
|           |                                                           | 8              |                       |                                       |                  |                         |                                                                                                    |                             |                |                          |                            |       | 🖙 🗖 ד                            |
|           |                                                           | 2 1            |                       |                                       |                  |                         |                                                                                                    |                             |                |                          |                            |       |                                  |
|           |                                                           | 2              |                       |                                       |                  | Federi                  |                                                                                                    |                             |                |                          |                            |       | [Registration]                   |
|           | <b>△</b> □¶* च =                                          | 8              |                       |                                       |                  | 0000                    |                                                                                                    |                             |                |                          |                            |       | [Paper]                          |
|           | ≎Stroke Object Styles +                                   | 2              |                       |                                       |                  | Albert                  |                                                                                                    |                             |                |                          |                            |       | [Black]                          |
|           | Weight: 🜲 0 pt 🔻 Cap: 🖡 🖛 🖛                               | 2              |                       |                                       |                  | <u></u>                 |                                                                                                    |                             |                |                          |                            |       | C=100 M=0 Y                      |
|           | Mitre Limit: 📥 4 x Join: 🕞 🕞 🧲                            | 4              |                       |                                       |                  | Eman                    |                                                                                                    |                             |                |                          |                            |       | C=0 M=100 Y                      |
|           |                                                           | 2              |                       |                                       |                  | XXX                     |                                                                                                    |                             |                |                          |                            |       | C=0 M=0 Y=1                      |
|           | Align Stroke:                                             | 2              |                       |                                       |                  | Yves P                  |                                                                                                    |                             |                |                          |                            |       | C=15 M=100                       |
|           | Type:                                                     | ő              |                       |                                       |                  | XXXX                    |                                                                                                    |                             |                |                          |                            |       | C=75 M=5 Y=                      |
|           | Start: None                                               | 27             |                       |                                       |                  | Marco Scanderbeg        |                                                                                                    | xxx                         |                |                          |                            |       | C=100 M=90                       |
|           | End: None                                                 | 2              |                       |                                       |                  | XXXX                    |                                                                                                    | BURCKHARDT COMPRESSION AG   | Þ              |                          |                            |       | Word R0 G0                       |
|           | Gap Colour: 📝 [None]                                      | 8              |                       |                                       |                  | -                       |                                                                                                    |                             |                |                          |                            |       |                                  |
|           | Gap Tint:                                                 | 2              |                       |                                       |                  |                         |                                                                                                    |                             |                |                          |                            |       |                                  |
| ~         |                                                           | 0 =<br>855 🛃 K | 4 1 ▼ ▶               | Basic] (working)                      | v 😑 92 errors    |                         |                                                                                                    |                             |                |                          |                            |       | ۵ ا                              |

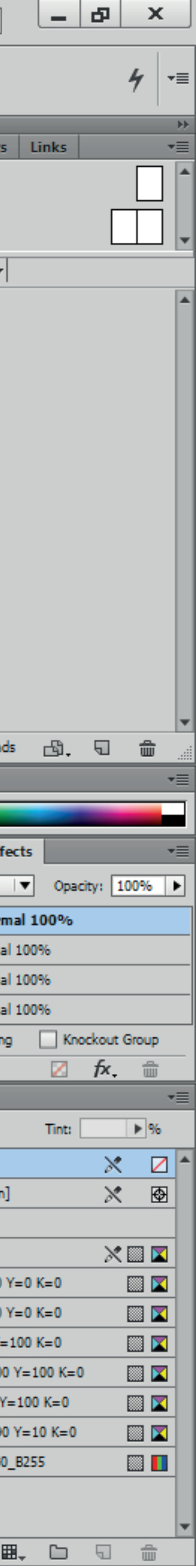